# NorVas

# **Praktisk veileder MRS**

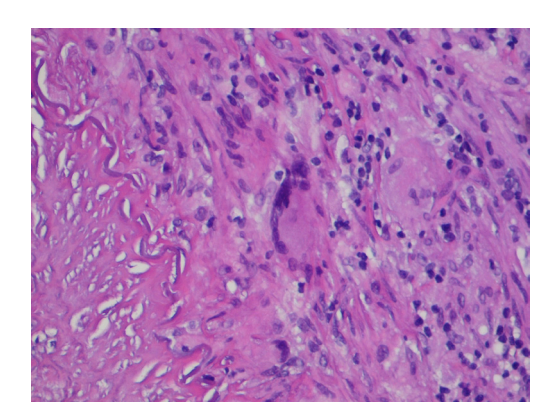

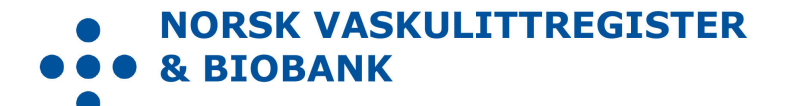

| Design / layout | Mai Lisbet Berglund, Universitetssykehuset Nord-Norge HF |
|-----------------|----------------------------------------------------------|
| Foto            | Colourbox                                                |
| Trykk           | Trykkeriet ved Universitetssykehuset Nord-Norge HF       |
| Opplag          | 100                                                      |
| Utgitt          | August 2018                                              |
| Redaksjon       | Wenche Koldingsnes, Universitetssykehuset Nord-Norge HF  |
|                 |                                                          |

Versjon

1.0

# Forord

Norsk vaskulittregister & biobank (NorVas) er et nasjonalt kvalitetsregister som har som mål å sikre kvaliteten på behandling som gis ved vaskulitter. Hvert sykehus skal kunne holde oversikt over egne resultater og kunne sammenligne med landsgjennomsnittet. Målet er å sikre kvalitet og enhetlig utredning, behandling og oppfølging av pasienter med systemiske vaskulitter i hele landet.

- Målgruppen er alle pasienter >=16 år som har en av sykdommene i gruppen systemiske vaskulitter.
- Faglig rådgivningsgruppe for registeret har det faglige ansvaret, deri å definere hvordan registerdata skal bearbeides og presenteres, og hvilken forskning som kan gjøres på registerdata. Sentrale personer tilknyttet fagmiljøet i Norge er representert i rådgivningsgruppen. Databehandlingsansvarlig er Universitetssykehuset Nord-Norge HF. Daglig ledelse er lagt til Revmatologisk seksjon, avd for Nevrolog, Hud og Revmatologi, Universitetssykehuset Nord-Norge HF.
- Innregistreringen i NorVas skal som hovedregel gjøres hver gang pasienten er til kontroll og kan skje på to måter.

1) Via et journalhjelpeverktøy, GoTreatIT (GTI), som mange revmatologiske avdelinger bruker. Herfra overføres data automatisk til NorVas.

2) Direkte registrering inn i NorVas via Norsk Helsenett. Denne brukermanualen beskriver hvor dan man registrerer direkte inn i NorVas.

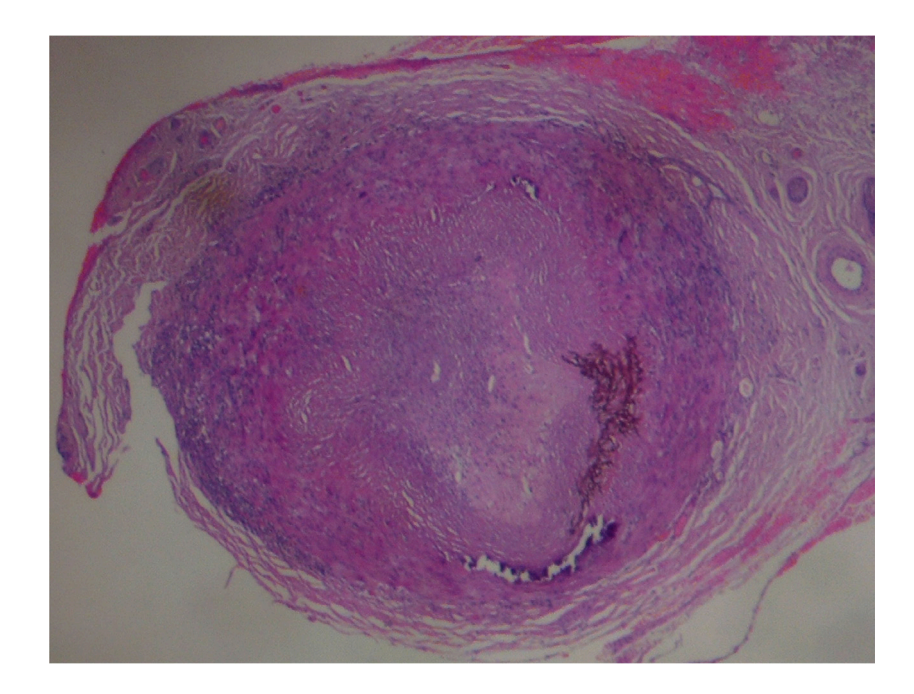

# Innholdsfortegnelse

| Forord                                                                 | 3  |  |  |  |  |
|------------------------------------------------------------------------|----|--|--|--|--|
| Veiviser                                                               | 5  |  |  |  |  |
| Om NorVas                                                              | 7  |  |  |  |  |
| Hva registreres i NorVas                                               | 8  |  |  |  |  |
| Brukermanual for tilgang i helseregister.no innenfor Norsk Helsenett 9 |    |  |  |  |  |
| Søknadsskjema for tilgang                                              | 10 |  |  |  |  |
| Bytte passord til helseregister.no                                     | 11 |  |  |  |  |
| Pålogging ved oppstart                                                 | 12 |  |  |  |  |
| Registrering i NorVas                                                  | 13 |  |  |  |  |
| Registrering ved inklusjon                                             | 14 |  |  |  |  |
| Diagnosekriterier                                                      | 16 |  |  |  |  |
| Medisinering                                                           | 17 |  |  |  |  |
| Bivirkninger                                                           | 22 |  |  |  |  |
| Vaskulittintervensjon                                                  | 25 |  |  |  |  |
| BVAS - Sykdomsaktivitet                                                | 26 |  |  |  |  |
| Kerr kriterier, aktivitetsmål for storkarsvaskulitt                    | 29 |  |  |  |  |
| VDI                                                                    | 30 |  |  |  |  |
| Utredning                                                              | 32 |  |  |  |  |
| Pasientregistrering                                                    | 34 |  |  |  |  |
| Komorbiditet                                                           | 35 |  |  |  |  |
| PROMS                                                                  | 36 |  |  |  |  |
| Pasientsiden                                                           | 39 |  |  |  |  |
| Notater                                                                | 40 |  |  |  |  |
| Nasjonalt servicemiljø for medisinske kvalitetsregistre                | 41 |  |  |  |  |

Side

## Veiviser

Hvordan komme i gang, og hva skal registreres inn i NorVas?

#### Forarbeid

- 1) Lag en «pakke» for blod-urinprøver
- 2) Identifisér avdelingens vaskulittpasienter, se diagnoseliste under
- 3) Gi pasient samtykkeskjema (2 eksemplarer, pasient beholder ett)
  - a) Enten i brev til pasienten med informasjon og forespørsel
  - b) Eller markér i journalsystemet at pasienten ved neste kontroll skal spørres om deltagelse i NorVas.
- 4) Ved inklusjon, avsett minst dobbel tid til denne konsultasjon, helst 120 min, pga
  - a) Pasient med etablert diagnose: registrering av historiske data, inklusiv VDI
  - b) Nysyk pasient: Informasjon og registrering av utredning

### På Inklusjonsdag

- 1) Logg inn på NorVas
- 2) Finn pasienten via personnr
- 3) Opprett «Inklusjonsskjema»
  - a) Sett inn dato for samtykke og for inklusjon
- 4) <u>Bestill et PROMs skjema</u> med PIN kode slik at pasienten kan fylle dette ut etter konsultasjonen a) Senere blir PROMs skjema sendt ut hver 6. mnd regnet fra inklusjonsdato
- 5) Start registrering i Inklusjonsskjema
- 6) Etablér diagnose og dato for klinisk diagnose
- 7) Bekreft diagnose i <u>diagnosekriterier</u>
  - a) Her registreres også tid for første symptom og dato når kriterier er oppfylt.
    - i) Diagnosekriterier kan suppleres ved oppfølgende kontroll.
- 8) Pasient med etablert diagnose, legg inn historiske data:
  - a) BVAS ved debut
  - *b)* <u>Tidligere residiv</u>: etableres på aktuell dato i BVAS ved å velge sykdomsvurdering:
     i) Lett residiv (kun økt Prednisolondose/optimalisert gjeldene behandling)
    - ii) Alvorlig residiv (startet full induksjonsbehandling)
  - c) ANCA: positiv eller negativ?
    - i) Dersom positiv ved debut, legg inn dette i Laoratorieskjema, dersom negativ ved debut, sjekk om det er en senere positiv verdi, og legg inn den høyeste verdi med korrekt dato
  - d) VDI inntil inklusjon (gjennomgås sammen med pasienten)
  - e) Kumulative doser inntil inklusjon av cyclofosfamid og rituximab (se under)
- 9) Nysyk pasient eller ved residiv
  - a) Registrer utredning

## Standard kontroll (videre i Inklusjonsskjema eller i Oppfølgingsskjema

#### 1) Lege undersøkelse:

- a) BT (føres inn på blodprøveskjema)
- b) Medisinering
- i) Evt bivirkninger
- c) Vaskulitt-intervensjon
- d) Sykdomsaktivitet: BVAS, evt. også Kerr
- e) Organskader: VDI
- f) Sjekk pasientsvar på «Alvorlige infeksjoner siden sist», evt også komorbiditet
- g) Sjekk innkommet PROMS skjema og marker overføring til konsultasjonen
- 2) Blodprøver: resultater kan fylles ut før eller etter konsultasjon av kontorpersonell/registerpersonell

#### 1) Infusjoner av cyclofosfamid og/eller rituximab,

a) infusjonen registreres i Infusjonslogg av sykepleier

| M30.0 | Polyarteritis nodosa                                                  |
|-------|-----------------------------------------------------------------------|
| M30.1 | Eosinofil granulomatose med polyangiitt (EGPA) (Churg Strauss sykdom) |
| M30.8 | Andre tilstander beslektet med PAN                                    |
| M31.3 | Granulomatose med polyangiitt (GPA) (Wegeners granulomatose)          |
| M31.4 | Takayasus sykdom (TAK)                                                |
| M31.5 | Kjempcellearteritt (GCA) med PMR                                      |
| M31.6 | Kjempcellearteritt (GCA), annen                                       |
| M31.7 | Mikroskopisk polyangiitt (MPA)                                        |
| M31.9 | Uspesifisert nekrotiserende vaskulitt                                 |
| M35.2 | Behcets sykdom (BS)                                                   |
| D69.0 | IgA vaskulitt (IgAV) (Henoch Schønleins purpura)                      |
| D89.1 | Kryoglobulinemi (CV)                                                  |
| 177.6 | Aortitt INA                                                           |

#### Identifiser pasienter med vaskulitt-diagnoser, f.eks ved å søke på følgende ICD10 diagnoser

# **Om NorVas**

NorVas er et samtykkebasert, nasjonalt kvalitetsregister for systemiske vaskulitter. Universitetssykehuset Nord-Norge har databehandleransvar. Daglig drift ledes av revmatolog som faglig ansvarlig i samarbeid med Registerenheten ved UNN. Fagrådet med bestemmende myndighet, består av brukerrepresentant, og fagpersoner fra revmatologi og nyremedisin fra alle de 4 helseregioner. Registerets formål er:

- Sikre kvalitet og enhetlig utredning, behandling og oppfølging av systemiske vaskulitter
- Dokumentere og evaluere praksis mtp utredning, behandling, oppfølgning, resultater og sikkerhet for pasienter med vaskulittsykdommer i Norge. Gi data på hvordan tilbudet er fordelt i landet og tilstrebe at tjenesten er rettferdig fordelt
- Gi oversikt over bruk av biologiske legemidler ved vaskulitter, samt måle effekt og komplikasjoner til slik behandling, samt levere data til Norsk kvalitetsregister for biologiske legemidler (NORBIO)
- Gi den enkelte behandlende enhet mulighet til å evaluere sin virksomhet og sammenligne seg med nasjonale data.
- Samle og spre kunnskap om vaskulitter og behandlingen av disse tilstander både i fagmiljø og befolkningen.
- Gi grunnlagsdata for epidemiologisk og klinisk forskning på behandlingseffekt og utfallsmål, inklusiv livskvalitet. Biobank vil også gi mulighet for å studere genetiske forhold.

## Hva registreres i NorVas?

#### Lege:

- o Diagnose
  - $\circ$  Diagnosekriterier
  - o m/dato og dato for første symptom
- o BT
- Sykdomsaktivitet
  - BVAS/Kerr
    - $\circ \quad \text{Legens vurdering av sykdomsaktivitet}$
- Antall residiv
- o Organskadeutvikling
  - o VDI
- Behandling
  - o Immundempende medikamenter
  - o Bivirkninger
  - Kumulative doser av CYC og RTX
- Støttebehandling
- Spesialbehandling
  - o Dialyse
  - Respirator
  - o Plasmaferese
- o Kirurgi
  - Radiologisk intervensjon/kirurgi
  - Transplantasjon
  - $\circ \quad \text{Subglottisk stenose}$
  - o Sadelnese

#### Pasientrapporterte data:

- Høyde og vekt
- Antall skoleår
- $\circ$  Jobbsituasjon
- Andre sykdommer
- Røyking/snusing
- o Smerte
- o Fatigue
- o Vurdering av sykdomsaktivitet
- Livskvalitet ved RAND36/12 (SF36/12)
- Alvorlige infeksjoner

#### Laboratorieprøver:

- Hgb, Lkc, CRP
- o Kreatinin, GFR
- $\circ$  Urin stix: blod og protein
- o Albumin-kreatinin ratio
- o ANCA, IgG, IgA, IgM
- Screening
  - HBV, HCV, Tb quantiferon
- Utredning ved debut og residiv:
  - o Billedundersøkelser
  - o Skopier
  - o Funksjonstester
  - o Biospier

# Brukermanual for tilgang til helseregister.no innenfor Norsk Helsenett

Behovet for medisinske kvalitetsregistre har vært økende, og alle helseregioner er oppfordret til å etablere nasjonale kvalitetsregistre.

For å kunne imøtekomme de tekniske utfordringene ved kvalitetsregistre med databehandleransvar i Helse Nord, har Helse Nord IKT i samarbeid med Senter for klinisk dokumentasjon og evaluering (SKDE) utviklet helseregister.no. Helseregister.no er et webhotell designet for å huse kvalitetsregistre og multisenterstudier, hvor innsamling skjer via sikrede webløsninger tilknyttet en felles portal på Norsk Helsenett.

### **Brukerkonto**

Før du kan starte registrering i registeret trenger du egen brukerkonto (profil). Dette skaffer du ved å sende inn søknad om konto via portalen mrs.nhn.no. Følg den beskrevne fremgangsmåten. Dersom du allerede har en brukerkonto til noen av de andre registrene på Norsk Helsenett (f.eks. NorArtritt eller RevNatus), bruker du denne og logger inn for å søke ny tilgang til NorVas.

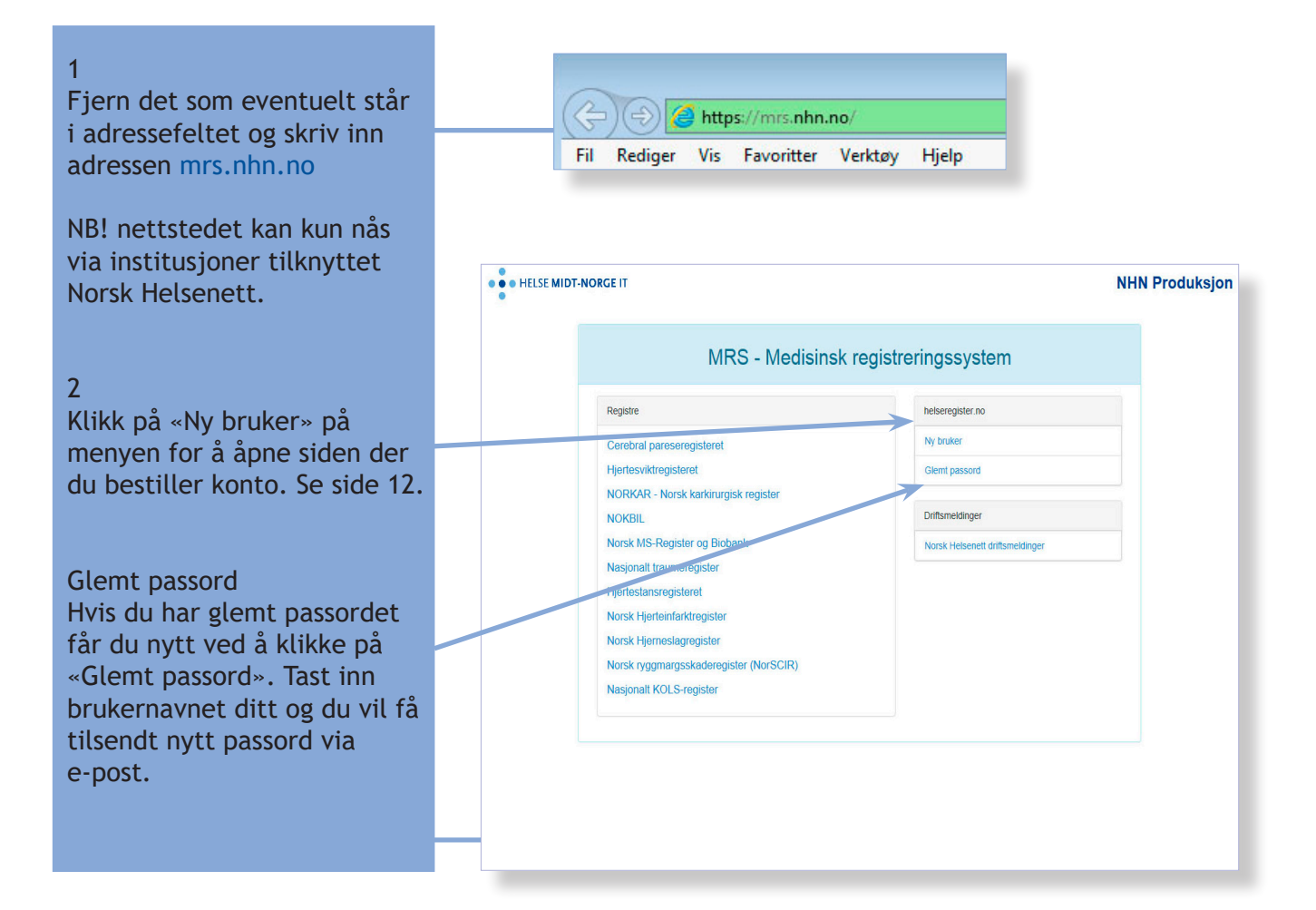

## Søknadsskjema for tilgang

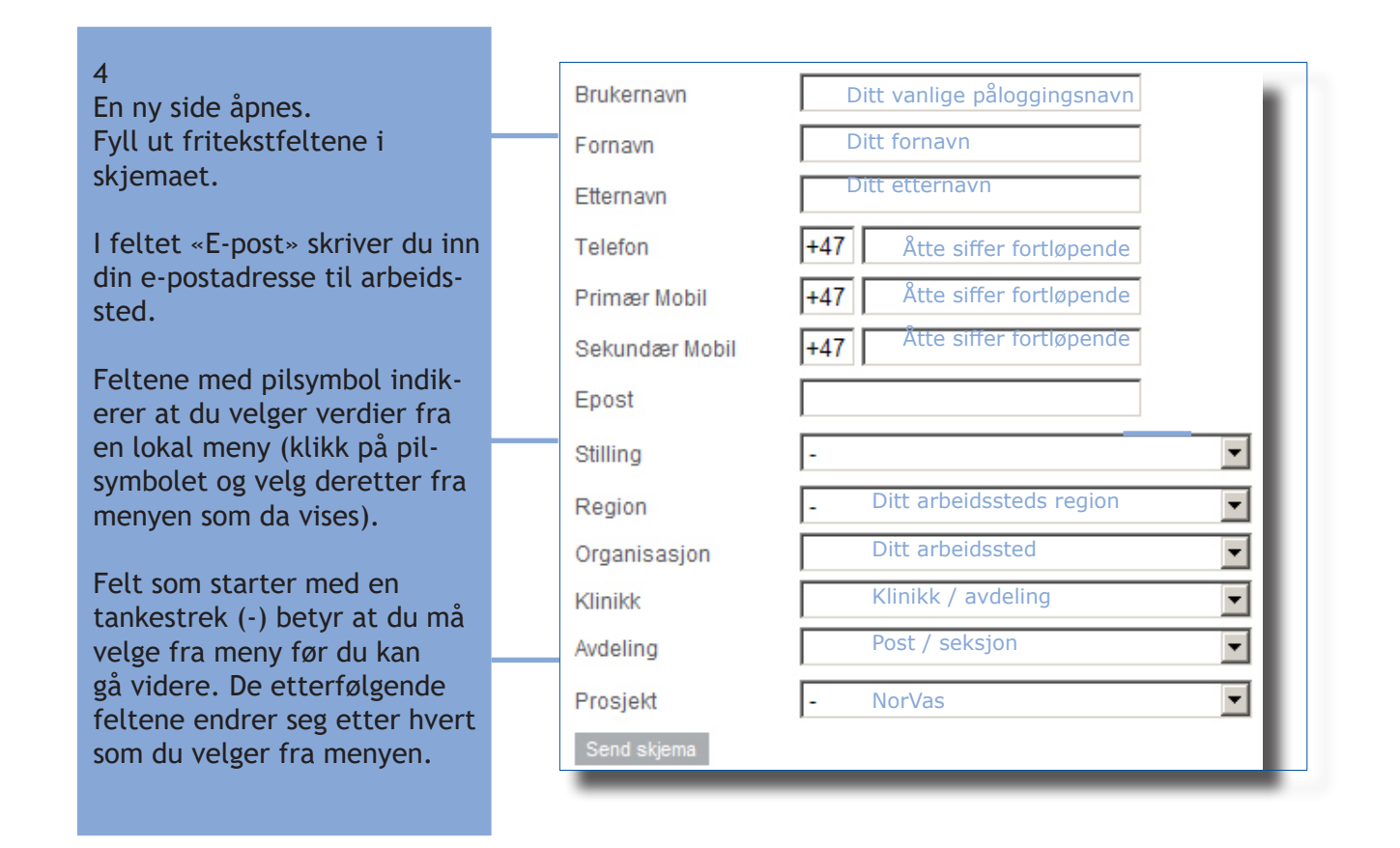

**OBS!** Om ett eller flere felt mangler data vil du ikke få sendt skjema for bestilling av konto. Fyll da ut det som mangler/er feil og forsøk igjen. Om du ikke finner rett Region og organisasjon, velg da først «Annet», og legg inn din organisasjon.

Når bestillingen er sendt vil vinduet i nettleseren oppdateres, feltene tømmes og teksten «Søknaden er sendt og vil bli behandlet så snart som mulig» vises under «Send» knappen.

Bekreftelse sendes deg via sms eller til oppgitt e-postadresse etter at brukerkonto er opprettet. Du vil da få oppgitt et passord som må endres etter første gangs innlogging.

## Bytte passord til helseregister.no

Du kan når som helst endre eget passord og andre brukeropplysninger.

|                                                                           | Tjenesteoversikt Om helseregister Ofte stillte spørsmål Min side Søk ny tilgang                                 |
|---------------------------------------------------------------------------|----------------------------------------------------------------------------------------------------|
| Ved endring av opplysninger<br>klikk på «Min side»                        | <b>Min side</b><br>Her kan du endre på opplysningene som er registrert om deg og bytte passord.                 |
| Siden viser tidligere lagrede opplysninger i din profil.                  | Personalia Bytt passord<br>Brukero pplysninger                                                                  |
| Det eneste som ikke kan<br>endres, er eget brukernavn.                    | Fornavn Etternavn Etternavn                                                                                     |
| Ved endre passord, klikk på<br>«Bytt passord»                             | Telefon         +47           Primær Mobil         +47           Sekundær Mobil         +47                     |
| Husk minst 7 tegn i en<br>kombinasjon av tall, små og<br>store bokstaver. | Epost I<br>Stilling I<br>Din Organisasjon Fag- og forskningssenteret<br>Din Avdeling Fag- og forskningssenteret |
|                                                                           | For a endre tilhørighet bruker du rullegardinene under.<br>Region                                               |
| Klikk «Oppdater» når du har<br>endret opplysnnger i din<br>profil.        | Klinikk<br>Avdeling<br>Oppdater                                                                                 |

## Kontakt Helseregister.no

Helse Nord IKT

Postadresse Helse Nord IKT Postboks 6444 9294 Tromsø

Tlf. 76 16 63 33 Fax. 77 62 61 18

# Pålogging ved oppstart

| 1                                                                                                    | • • HELSE M      | IDT-NORGE IT                                                                                                    | N                                                                                                    | IHN Produksjon |
|----------------------------------------------------------------------------------------------------|------------------|----------------------------------------------------------------------------------------------------|----------------------------------------------------------------------------------------------------|----------------|
| Åpne mrs.nhn.no                                                                                                    |                  | MRS - Medisinsk                                                                                                    | registreringssystem                                                                                                    |                |
| 2<br>Velg register<br>NorVas - Norsk Vaskulitt-<br>register og Biobank                                                                   |                  | Registre         Cerebral pareseregisteret         Hjertesviktregisterat         NORKAR-Norsk karkirurgisk register         NORKBIL         Norsk MS-Register og Biobank         Nasjonalt traumeregister         Hjertestansregisteret         Norsk Hjertenfarktregister         Norsk Hjertenfarktregister         Norsk Hjertenfarktregister         Norsk ryggmargsskaderegister (NorSCIR)         Nasjonalt KOLS-register | helseregister no         Ny bruker         Glemt passord         Drifsmeldinger         Norsk Helsenett driftsmeldinger |                |
| 3<br>Benytt brukernavn som ble<br>angitt ved søknad om tilgang,<br>og passord du mottok på sms.<br>Trykk «Logg på».<br>Siden oppdateres. | Logg på          | til NorVas<br>Brukernavn<br>Passord<br>Logg på                                                                                                    |                                                                                                    |                |
| 4<br>Velg avdeling i nedtrekks-<br>menyen og trykk «Velg»<br>Nå er du klar for registrering i<br>registeret.                             | Du har følg      | gende roller i NorVas:<br>Velg øvdeling: HELSE FØRDE HF (100085)<br>Velg rolle: Pasientansvarlig<br>Velg                                                                                                    | :                                                                                                    |                |
| 5<br>Tast inn engangskoden som du<br>mottok på sms og trykk<br>«Bekreft».                                                                | Engang<br>En tel | gskode<br>kstmelding med koden din har blitt sendt til: *<br>Engangskode<br>Bekreft                                                                                                    | *** ** *89                                                                                                    |                |

# **Registrering i NorVas**

På startsiden gis en kort beskrivelse av NorVas og oversikt over avdelingens registreringer.

| • HELSE MIDT-NORGE IT                                                                                                    |                                                                                                    | NorVas                                                                                                    | Innlogget som Wenche Koldingsnes                                                               | Logg ut    |
|----------------------------------------------------------------------------------------------------|----------------------------------------------------------------------------------------------------|----------------------------------------------------------------------------------------------------|------------------------------------------------------------------------------------------------|------------|
| Startside Pasienter Skjema                                                                                                    | Rapporter Importer PROMS                                                                                                    | Valideringsfeil                                                                                                    | Pasientsøk                                                                                     | <b>a</b> - |
| Innlogget som: Wenche Foldingst<br>Om registeret<br>Norsk vaskulittregister & bioban<br>som har som mål å sikre kvalite<br>sykehus skal derved kunne hok<br>med landsgjennomsnittet. Måle<br>oppfolging av pasienter med sy<br>• Målgruppen er alle pasienter<br>vaskulitter.<br>• Farda for registeret har det | nes (Registeransvarlig ved Universite<br>a skulittregister og bio<br>nk (IorVas) er et nasjonalt medisinsk kv.<br>aten i å behandling som gis ved vaskulitt<br>de ove sikt over egne resultater og kunn<br>i er å si re kvalitet og enhetlig utredning<br>/stemiske vaskulitter i hele landet.<br>r som har er av sykdommene i gruppen :<br>faolige ansvaret, deri å definere hvordar | Atssykehuset i Nord-Norge HF/Nevro-, hud- og re<br>Inklusjo<br>120<br>120<br>120<br>120<br>120<br>120<br>120<br>120 | vmatologisk avdeling fram til kl. 23:11)<br>nskjema (Ferdigstilte siste 5 år)<br>45<br>45<br>6 |            |
| bearbeides og presenteres, o<br>Sentrale personer tilknyttet fa<br>Databehandlingsansvarlig er<br>lagt til Revmatologisk seksjor<br>Universitetssykehuset Nord-N<br>Registerets hjemmeside                                                                                                    | ng hvilken forskning som kan gjøres på r<br>agmiljøet i Norge er representert i styring<br>Universitetsvike lueet Kord Norge HF.<br>n. avd for Nevrolos, Hud og Revmatolog<br>Norge HF.<br>Opp ny pasient fo<br>kontroll).                                                                                                    | egisterdata.<br>pegruppen.<br>Daglig ledelse er<br>gl.<br>or inklusjon (eller en av                                 | 2015 2016 2017 2018                                                                            | -<br>-     |
| • HELSE MIDT-NORGE IT                                                                                                    |                                                                                                    | NorVas                                                                                                    | innlogget som Wenche Koldingsnes                                                               | Logg ut    |
| Startside Pasienter Skjema                                                                                                    | Rapporter Importer PROMS                                                                                                    | Valideringsfeil                                                                                                    | Pasientsok                                                                                     | q 🔹        |
| Finn pasient                                                                                                    | jselsnummersøk Søk på navn Vi                                                                                                    | is mine pasienter Vis alle pasienter Opprett                                                                        | pasient med hjelpenummer                                                                       |            |
| Fødselsnummer                                                                                                    | entens navn komn                                                                                                    | ner opp. Ved å trykke p                                                                                             | oå pasientens                                                                                  |            |
| navn<br>For å<br>ved s                                                                                                    | i starte registrerin<br>senere kontroller,                                                                                                    | g trykk «Registrer inklu<br>trykk «Oppfølgingsskjo                                                                  | usjonsskjema»,<br>ema»                                                                         |            |
| navn<br>For å<br>ved s<br>Pasientinformasjon                                                                                                    | Kjørn Kvinne                                                                                                    | Addresse                                                                                                    | usjonsskjema»,<br>ema»                                                                         |            |
| navn<br>For å<br>ved s<br>Pasientinformasjon<br>Navn Klara Klok<br>Fødselsnummer <u>01013000400</u><br>Skjemaoversikt                                                                                                    | Kjenn Kvinne<br>Alder 87 år                                                                                                    | Addresse<br>Postkode/Poststed 4010 STAVANGER                                                                        | usjonsskjema»,<br>ema»                                                                         |            |

## **Registrering ved inklusjon**

Før inn dato for samtykke, og korriger evt inklusjonsdato (hvis det er senere enn samtykket).

Merk av hvis pasienten er inkludert ved annet sykehus.

De øvrige felt under «Pasientdata» hentes fra pasientens egenrapportering, (se senere om hvordan man bestiller PROMS).

Den videre registrering skjer ved å klikke seg nedover i venstre margen eller scrolle nedover i hovedbildet

|                             |     | Eadeologu      | mmer    | Kigne   | Endepledate  | Alder   | Kommune*        | Adresse | Postnummer* | Poststad*                           |
|-----------------------------|-----|----------------|---------|---------|--------------|---------|-----------------|---------|-------------|-------------------------------------|
| Ferdigstille                |     | 010130004      | 00      | Kvinne  | 08.08.1930   | 87      | 1103 Stavanger  | 4       | 4010        | STAVANGER<br>* Adresse ved dato 22. |
| NKLUSJONSSKJEMA             |     |                |         |         |              |         |                 |         |             |                                     |
| Pasientdata                 |     |                |         |         |              |         |                 |         |             |                                     |
| Diagnosekriterier           | >   |                |         |         |              |         |                 |         |             |                                     |
| Medisinering                | - 5 | Pasientda      | ata     |         |              |         |                 |         |             |                                     |
| Bivirkninger                | >   |                |         |         |              |         |                 |         |             |                                     |
| /askulittintervensjon       | 5   |                |         |         |              |         |                 |         |             |                                     |
| BVAS                        | >   | Signert sa     | mtykke  | egitt   |              |         |                 |         |             |                                     |
| Kerrs-kriterier             | >   | Inkluded       | t yed a | nnet [  | 7            |         |                 |         |             |                                     |
| /DI                         | >   | Inkidden       | syk     | ehus    |              |         |                 |         |             |                                     |
| _aboratorieprøver           | >   |                |         |         |              |         |                 |         |             |                                     |
| Jtredning                   | >   | Ink            | lusjon  | dato    | 22.05.2018   | <b></b> |                 |         |             |                                     |
| Alvorlig infeksjon          | >   |                |         |         |              |         |                 |         |             |                                     |
| Komorbide tilstander        | >   | 1              | År på s | kole    | 0            |         |                 |         |             |                                     |
| Helsestatus                 | >   |                |         |         |              |         |                 |         |             |                                     |
| Livskvalitet (SF 36)        | >   | Job            | obsitua | isjon   | Velg verdi   |         | \$              |         |             |                                     |
| Sist lagret i dag kl. 16.23 |     | R              | øykest  | atus    | Velg verdi   |         |                 | \$      |             |                                     |
|                             |     |                | Snu     | ising   | Velg verdi   |         | \$              |         |             |                                     |
|                             |     |                |         | Vekt    | kg           |         |                 |         |             |                                     |
|                             |     |                | L.      | nudo    | cm           |         |                 |         |             |                                     |
|                             |     |                | н       | ayde    | CIII         |         |                 |         |             |                                     |
|                             |     |                |         |         |              |         |                 |         |             |                                     |
|                             |     |                |         |         |              |         |                 |         |             |                                     |
|                             |     | Diagnose       |         |         |              |         |                 |         |             |                                     |
|                             |     | Diagnose       |         |         |              |         |                 |         |             |                                     |
|                             |     | Navn           | ICD-1   | 0       | Klinisk dato |         | Symptomstart of | lato    | Oppfylt     | e kriterier dato                    |
|                             |     | Ingen registre | erte di | agnoser |              |         |                 |         |             |                                     |
|                             |     |                | au diau |         |              |         |                 |         |             |                                     |

#### OBS

- Alvorlige infeksjoner, Komorbide tilstander, Helsestatus og Livskvalitet hentes fra pasientens egenregistrering.
- Utredning fylles kun ut ved debut og ved mistanke om residiv.
- Kerrs kriterier fylles kun ut for storkarsvaskulitter.
- Diagnose og Diagnosekriterier fylles ut ved inklusjon, men Diagnosekriterier kan suppleres ved oppfølgende kontroll dersom pasienten ikke fyller nødvendige kriterier ved inklusjon. De utfylte kriterier "huskes" til oppfølgende kontroller.
   (Dette forutsetter at man starter kriteriesjekk i inklusjonsskjema og ikke starter med dette på et oppfølgende besøk).

#### • Datoangivelse:

- o Hentes fra innfelt kalender
- Kun årstall:
  - Inntasting av 4 siffer registreres som et årstall, lagres som 15.06.åååå
    - Eks: Man taster inn 1984 og tabulerer bort fra felt. Feltet vil da bli fylt ut med 15.06.1984.
- Måned og årstall:
  - Inntasting av 5 siffer registreres som måned og årstall. Dato som lagres vil da være 15.0m.åååå.
    - Eks: Man taster inn 21984 og tabulerer bort fra felt. Feltet vil da bli fylt ut med 15.02.1984.
- Dag, måned og årstall:
  - Inntasting av 6 siffer registreres som en måned og årstall. Dato som lagres vil være 15.mm.åååå.
    - Eks: Man taster inn 111984 og tabulerer bort fra felt. Feltet vil da bli fylt ut med 15.11.1984.

## Diagnose

#### Trykk på «Registrer ny diagnose» – ICD-10: «Velg verdi»

| Registrer diagnose X                            |            |   |           |                 |                |
|-------------------------------------------------|------------|---|-----------|-----------------|----------------|
| ICD-10                                          | Velg verdi |   |           |                 |                |
| Klinisk dato                                    | 05.03.2018 | i |           |                 |                |
| Symptomstart                                    | 05.01.2018 | i |           |                 |                |
| Diagnosekriterier                               |            |   |           | Oppfylt         | Dato           |
| GPA (Granulomatose med polyangiitt (Wegener's)) |            |   | (2/4) - 3 | Ja              | 05.02.2015     |
|                                                 |            |   |           | <b>O</b> Avbryt | ∕Lagre og lukk |

#### Velg fra følgende nedtrekksliste

- Fyll inn klinisk diagnose-dato
- Dato, evt år for symptomstart
  - o for registrering av kun årstall, eller måned og årstall, se foregående side

## Diagnosekriterier

| Medisinering                | >           |                                                                             |  |  |  |  |  |
|-----------------------------|-------------|-----------------------------------------------------------------------------|--|--|--|--|--|
| Bivirkninger                | -           | Diagnosekriterier                                                           |  |  |  |  |  |
| Vaskulittintervensjon       | >           |                                                                             |  |  |  |  |  |
| BVAS                        | >           |                                                                             |  |  |  |  |  |
| Kerrs-kriterier             | >           | Aortitt INA 3/3)                                                            |  |  |  |  |  |
| VDI                         | >           | TAK (Takayasu arteritt) 3/6                                                 |  |  |  |  |  |
| Laboratorieprøver           | >           | GCA (Kjempecelle arteritt) (5/5)                                            |  |  |  |  |  |
| Utredning                   | >           |                                                                             |  |  |  |  |  |
| Alvorlig infeksjon          | >           | PAN (Polyarteritis nodosa) 8/10)-                                           |  |  |  |  |  |
| Komorbide tilstander        | >           | → GPA (Granulomatose med polyangiitt (Wegener's)) 2/4/>                     |  |  |  |  |  |
| Helsestatus                 | Isestatus > |                                                                             |  |  |  |  |  |
| Livskvalitet (SF 36)        | >           | EGPA (Eosinofil granulomatose med polyangiitt (Churg-Strauss Syndrom)) (76) |  |  |  |  |  |
| Sist lagret i dag kl. 13.56 |             | BD (Behcets sykdom) (2/4 + Recurrent oral ulceration)                       |  |  |  |  |  |
|                             |             | MPA (Mikroskopisk polyangiitt) (Mandatany)                                  |  |  |  |  |  |
|                             |             | CV (Cryoglobulin vaskulitt) Mandatory)                                      |  |  |  |  |  |
|                             |             | → IgAV (IgA vaskulitt (Henoch-Schønlein)) 2/4)                              |  |  |  |  |  |

## Velg aktuell diagnose og kryss av for kriterier som er oppfylt.

#### Dersom nødvendige kriterier fylles, registrer dato når kriterier er oppfylt.

| • | GCA (Kjempecelle arteritt)(3/5) - 4 - GCA kriterier oppfylt |     |                                          |  |  |  |  |  |
|---|-------------------------------------------------------------|-----|------------------------------------------|--|--|--|--|--|
|   | 1. Age at disease onset ≥ 50 years                          | •   |                                          |  |  |  |  |  |
|   | 2. New headache                                             | ✓ ? |                                          |  |  |  |  |  |
|   | 3. Temporal artery abnormality                              | •   |                                          |  |  |  |  |  |
|   | 4. Elevated erythrocyte sedimentation rate                  | •   |                                          |  |  |  |  |  |
|   | 5. Abnormal artery biopsy                                   |     |                                          |  |  |  |  |  |
|   | GCA Oppfylte kriterier dato                                 |     | GCA Oppfylte kriterier dato må fylles ut |  |  |  |  |  |

#### Dette vises så i oversiktsbildet (og avkryssede kriterier huskes til senere oppfølgingsskjema).

| Diagnose                 |        |              |                   |                            |
|--------------------------|--------|--------------|-------------------|----------------------------|
| Navn                     | ICD-10 | Klinisk dato | Symptomstart dato | Oppfylte kriterier<br>dato |
| Kjempcellearteritt (GCA) | M316   | 05.03.2018   | 05.01.2018        | 05.03.2018                 |

#### Ved å trykke på spørsmålstegnet i diagnosekriterier, får man opp forklarende hjelpetekst:

| PAN (Polyarteritis nodosa) 3/10           |              |                                                                                         |  |
|-------------------------------------------|--------------|-----------------------------------------------------------------------------------------|--|
| - GPA (Granulomatose med polyangiitt (We  | gener's))(2  | 1. Nasal or oral inflammation                                                           |  |
| 1. Nasal or oral inflammation             |              | Development of painful or painless oral ulcers or<br>purulent or bloody nasal discharge |  |
| 3. Urinary sediment                       | V :          | p                                                                                       |  |
| 4. Granulomatous inflammation on biopsy   |              |                                                                                         |  |
| • EGPA (Eosinofil granulomatose med polya | angiitt (Chu | urg-Strauss Syndrom)) 4/6)                                                              |  |

# Medisinering

## Dose er alltid døgndose i mg

- Velg medikament fra nedtrekksliste.
- Her legges inn startdato med dosering, dose-endring, pauser og seponering av medikamenter.
- Ved hvert kontrollbesøk, sjekk at dosene er korrekte.
- Dersom dosen skal endres/pauseres eller seponeres, trykk på medikamentnavnet og får opp Dialogboksen: **Editer medisinering.**
- Ved doseendring/seponering angis årsak fra nedtrekksliste.
- Dersom årsaken er **bivirkning**, registreres denne (fra nedtrekksliste), og det svares på tilleggsspørsmål om alvorlighet av bivirkning.
- For cyclofosfamid og rituximab registreres infusjonslogg, og kumulative doser inntil inklusjon.

#### 1. Registrer medisinering:

Bruk nedtrekksliste for legemiddel, intervall, og administrasjonsform. Dosering som mg/døgn

|                     | Registrer m | edisinering          |
|---------------------|-------------|----------------------|
| Legemiddel          | Ingen       |                      |
| Dosering            | mg          |                      |
| Intervall           | Velg verdi  | $\checkmark$         |
| Administrasjonsform |             | $\checkmark$         |
| Start dato          | i           |                      |
|                     |             |                      |
|                     |             | OAvbryt ∕Lagre og lu |
|                     |             |                      |

|                     | Registrer medisinering                                                         | Х      |
|---------------------|--------------------------------------------------------------------------------|--------|
| Logomiddol          | Incon                                                                          | _      |
| Legennader          | Abatacept (Orencia) infusjon                                                   | ^      |
| Dosering            | Adalimumab (Humira) injeksjon                                                  |        |
| Intervall           | Anakinra (Kineret) injeksjon<br>Annet (importert)                              |        |
| Administrasjonsform | Azathioprin (Imurel) p.o.<br>Canakinumab (Ilaris) injeksjon                    |        |
| Start dato          | Certolizumab pegol (Címzia) injeksjon<br>Ciclosporin A (Sandimmun neoral) p.o. |        |
|                     | Cyclofosfamid (Sendoxan) i.v.<br>Cyclofosfamid (Sendoxan) n.o.                 |        |
|                     | Etanercept (Benepali ) s.c.                                                    |        |
|                     | Etanercept (Enbrel) injeksjon<br>Everolimus (Certican) p.o.                    |        |
|                     | Folsyre p.o.<br>Golimumab (Simponi) inieksion                                  |        |
| Metylprednis        | Humant Immunoglobulin G IV (Kiovig, Octagam, Privigen)                         | ıtnir  |
| > infusjon          | Hydroxychlorochin (Plaquenil) p.o.                                             | - 10   |
| Metylprednis        | Infliximab (Remicade) infusjon                                                 | 0      |
| infusjon            | Infliximab (Remsima) infusjon<br>Leflunomid (Arava) p.o.                       |        |
| 🖍 Registrer         | Methotrexate i.m / s.c<br>Methotrexate p.o.                                    |        |
|                     | Metylprednisolon (Methylprednisolone, Medrol) p.o.                             |        |
| > Historisk do      | Mycofenolat mofetil (CellCept, Myfenax, Mycophenolatemofetil) p.o.             | ∽ .nta |
| infusjonslog        | Igg (mg) Dato (mg)                                                             | infus  |

|                                                                          | Registrer medisinerii                                                                                                    | ng       | Х              |                                                                          | Registrer medisi                                           | inering     | Х              |
|--------------------------------------------------------------------------|----------------------------------------------------------------------------------------------------|----------|----------------|--------------------------------------------------------------------------|------------------------------------------------------------|-------------|----------------|
| Legemiddel<br>Dosering<br>Intervall<br>Administrasjonsform<br>Start dato | Rituximab (MabThera) infusjon V<br>1000 mg<br>Hver 2. uke V<br>Velg verdi<br>Peroral<br>Intravenos<br>Subkutan<br>Intramuskutær<br>Annen |          |                | Legemiddel<br>Dosering<br>Intervali<br>Administrasjonsform<br>Start dato | Rituximab (MabThera) infusjon<br>1000  mg<br>Hver 6. måned | Y<br>Y<br>V |                |
|                                                                          |                                                                                                    | ()Avbryt | ✓Lagre og lukk |                                                                          |                                                            | ()Avbryt    | ✓Lagre og lukk |

Medisinering vises i hovedbildet:

Grønn farge i margen betyr aktivt medikament.

Svart farge i margen betyr tidligere medikament.

Man kan trykke på «Vis medisineringshistorie og få opp oversikt over tidligere medikamenter.

| Medisinering                                                                                             |                        |                |                    |                      |                    |               |                  |
|----------------------------------------------------------------------------------------------------|------------------------|----------------|--------------------|----------------------|--------------------|---------------|------------------|
| Vis medisineringshistorie]                                                                               |                        |                |                    |                      |                    |               |                  |
| Salgsnavn                                                                                                | Dosering               | Intervall      | Administra         | sjonsform            | Fra                | Til           | Årsak<br>endring |
| Prednisolon p.o.                                                                                         | 40 mg                  | Daglig         | Peroral            |                      | 08.02.2015         |               |                  |
| Cyclofosfamid (Sendoxan) i.v. Ingen historiske<br>doser, 3 infusjoner registrert - Total dose (mg): 2250 | 750 mg                 | Hver 2.<br>uke | Intravenøs         |                      | 08.02.2015         |               |                  |
| Registrer ny medisinering                                                                                |                        |                |                    |                      |                    |               |                  |
| Historisk dose /infusjonslogg [Vis infusjonslogg (3 stk)]                                                | Historisk Dose<br>(mg) | Til<br>Dato    | Total Dose<br>(mg) | Antall<br>Infusjoner | Regist             | rer           |                  |
| Cyclofosfamid (Sendoxan)                                                                                 | -                      | -              | 2250               | 3                    | [Regist<br>infusjo | trer Cy<br>n] | /clofosfamid     |

| Medisinering                                                                                                |               |                          |             |                    |                      |                           |                       |
|----------------------------------------------------------------------------------------------------|---------------|--------------------------|-------------|--------------------|----------------------|---------------------------|-----------------------|
| [Vis medisiner i bruk]                                                                                      |               |                          |             |                    |                      |                           |                       |
| Salgsnavn                                                                                                   | Dosering      | Intervall                | Admir       | nistrasjonsforn    | n Fra                | тіі                       | Årsak<br>endring      |
| Rituximab (MabThera) infusjon Ingen<br>historiske doser, 2 infusjoner registrert -<br>Total dose (mg): 2000 | 500 mg        | Hver 6.<br>måned         | Intrave     | enøs               | 24.02.2015           |                           |                       |
| Rituximab (MabThera) infusjon                                                                               | 1000 mg       | Hver 2.<br>uke           | Intrave     | enøs               | 09.02.2015           | 23.02.2015                | Doktors<br>beslutning |
| Prednisolon p.o.                                                                                            | 40 mg         | Daglig                   | Perora      | ıl                 | 08.02.2015           |                           |                       |
| Cyclofosfamid (Sendoxan) i.v. Ingen<br>historiske doser, 4 infusjoner registrert -<br>Total dose (mg): 3000 | Avsluttet d   | en 09.03.20 <sup>.</sup> | 15 grunne   | ət: Bivirkning     |                      |                           |                       |
| Cyclofosfamid (Sendoxan) i.v.                                                                               | 750 mg        | Hver 2.<br>uke           | Intrave     | enøs               | 08.02.2015           | 08.03.2015                | Bivirkning            |
| Metylprednisolon (Solu-Medrol)<br>infusjon                                                                  | Avsluttet d   | en 08.02.20 <sup>,</sup> | 15 grunne   | et: Doktors besl   | utning               |                           |                       |
| Metylprednisolon (Solu-Medrol)<br>infusjon                                                                  | 500 mg        | Daglig                   | Intrave     | enøs               | 05.02.2015           | 07.02.2015                | Doktors<br>beslutning |
| Registrer ny medisinering                                                                                   |               |                          |             |                    |                      |                           |                       |
|                                                                                                    |               |                          |             |                    |                      |                           |                       |
| Historisk dose /infusjonslogg [Vis<br>infusjonslogg (6 stk)]                                                | Histo<br>(mg) | risk Dose                | Til<br>Dato | Total Dose<br>(mg) | Antall<br>Infusjoner | Registrer                 |                       |
| Cyclofosfamid (Sendoxan)                                                                                    | -             |                          | -           | 3000               | 4                    | [Registrer (<br>infusjon] | Cyclofosfamid         |
| Rituximab (MabThera) infusjon                                                                               | -             |                          | -           | 2000               | 2                    | [Registrer N<br>infusjon] | /labThera             |

Når man registrerer cyclofosfamid eller rituximab som medikament, får man opp et felt med «Historisk dose/Infusjonslogg».

| Historisk dose /infusjonslogg [Vis<br>infusjonslogg (6 stk)] | Historisk Dose<br>(mg) | Til<br>Dato | Total Dose<br>(mg) | Antall<br>Infusjoner | Registrer                             |
|--------------------------------------------------------------|------------------------|-------------|--------------------|----------------------|---------------------------------------|
| Cyclofosfamid (Sendoxan)                                     | -                      | -           | 3000               | 4                    | [Registrer Cyclofosfamid<br>infusjon] |
| Rituximah (MahThera) infusion                                | -                      | -           | 2000               | 2                    | Registrer MahThera                    |

Ved å trykke på medikamentnavnet «Cyclofosfamid» eller «Rituximao» i dette feltet, kan man legge inn historisk kumulativ dose av medikamentet inntil en «Til-dato».

|           | Rituxin | nab (Ma | bThera | a) infusjon - I | historisk dose |  |
|-----------|---------|---------|--------|-----------------|----------------|--|
| Dose (mg) | 0       | ٢       |        |                 |                |  |
| Til Dato  |         |         | i      |                 |                |  |
|           |         |         |        |                 |                |  |

I dette feltet «Historisk dose/Infusjonslogg» registreres <u>nye infusjoner</u>, Trykk på «Registrer». Samtidig ser man oversikt over tidligere infusjoner.

|                   | Registrer                            | infu           | usjon X                      |
|-------------------|--------------------------------------|----------------|------------------------------|
|                   | Cyclofosfamic                        | l(Ser          | ndoxan) - Infusjon           |
| Dose (mg)         | 750                                  |                |                              |
| Dato for infusjon | 22.03.2015                           |                |                              |
| Infusjoner:       | Dato: 08.03.2015<br>Dato: 22.02.2015 | - Dos<br>- Dos | se (mg): 750<br>se (mg): 750 |
|                   | Dato: 08.02.2015                     | - Dos          | se (mg): 750                 |

I hovedbildet, kan man også trykke på «Vis infusjonslogg» og få oversikt over når tidligere infusjoner er gitt.

| ledisinering                                                                                        |               |            |                |          |                  |                      |      |                        |       |                  |
|----------------------------------------------------------------------------------------------------|---------------|------------|----------------|----------|------------------|----------------------|------|------------------------|-------|------------------|
| /is medisineringshistorie]                                                                          |               |            |                |          |                  |                      |      |                        |       |                  |
| Salgsnavn                                                                                           |               | Dosering   | Interva        | I        | Administr        | asjonsform           | Fra  |                        | Til   | Årsak<br>endring |
| Prednisolon p.o.                                                                                    |               | 40 mg      | Daglig         |          | Peroral          |                      | 08.0 | 02.2015                |       |                  |
| Cyclofosfamid (Sendoxan) i.v. Ingen historis<br>doser, 4 infusjoner registrert - Total dose (mg): 3 | ske<br>000    | 750 mg     | Hver 2.<br>uke |          | Intravenøs       |                      | 08.0 | 02.2015                |       |                  |
| Registrer ny medisinering                                                                           |               |            |                |          |                  |                      |      |                        |       |                  |
| Historisk dose /infusjonslogg [Skjul<br>infusjonslogg]                                              | Histo<br>(mg) | orisk Dose | Til<br>Dato    | To<br>(n | otal Dose<br>ng) | Antall<br>Infusjoner |      | Registre               | ər    |                  |
| Cyclofosfamid (Sendoxan)                                                                            | -             |            | -              | 3(       | 000              | 4                    |      | [Registre<br>infusjon] | er Cy | clofosfamio      |
| → Infusjon: 22.03.2015 - Dose<br>(mg): 750                                                          |               |            |                |          |                  |                      |      |                        |       |                  |
| → Infusjon: 08.03.2015 - Dose<br>(mg): 750                                                          |               |            |                |          |                  |                      |      |                        |       |                  |

**Endring av doser, pauser, seponering** skjer ved å trykke på medikamentnavnet i feltet «Medisinering», og man får opp en dialogboks:

|                           | Editer medisiner                                                                                                    | ing |
|---------------------------|----------------------------------------------------------------------------------------------------|-----|
| Endre dose/intervall Paus | e Seponering                                                                                                    |     |
| Legemiddel                | Rituximab (MabThera) infusjon                                                                                                    | 1   |
| Dosering                  | 1000 mg                                                                                                    |     |
| Intervall                 | Hver 2. uke                                                                                                    |     |
| Administrasjonsform       | Intravenøs                                                                                                    | •   |
| Start dato                | 09.02.2015                                                                                                    |     |
| Endringsårsak             | Infeksjon<br>Manglende effekt<br>Sykdomsremisjon<br>Påvist kreftsykdom<br>Operasjon<br>Svangerskap<br>Pasientens onske<br>Ukjent<br>Annet<br>Immunogenisitet<br>Pause avsluttet<br><b>Doktors beslutining</b><br>Komorbiditet |     |

NorVas - Praktisk veileder MRS

## Bivirkninger

Marker Bivirkning som endringsårsak/årsak til avslutning. Man blir da påminnet at man også skal registrere type bivirkning.

| natura da sa Katanana II |                                                                                                    |                            |
|--------------------------|----------------------------------------------------------------------------------------------------|----------------------------|
| ndre dose/intervali Paus | eSeponering                                                                                                    |                            |
| Legemiddel               | Cyclofosfamid (Sendoxan) i.v.                                                                                                    | ÷                          |
| Dosering                 | 1000 mg                                                                                                    |                            |
| Intervall                | Hver 2. uke                                                                                                    | \$                         |
| Administrasjonsform      | Intravenøs                                                                                                    | *                          |
| Tidspunkt for avslutning | 05.04.2017                                                                                                    |                            |
| Årsak til avslutning     | Bivirkning<br>Infeksjon<br>Manglende effekt<br>Sykdomsremisjon<br>Påvist kreftsykdom<br>Annen alvorlig sykdom<br>Operasjon<br>Svangerskap<br>Pasientens ønske<br>Ukjent<br>Annet | ingsårsak på Cyclofosfamid |
|                          | Sendoxan) i.v. men ingen bivirk                                                                                                    | ning er registrert.        |

#### Velg legemiddel som er årsak til bivirkningen fra nedtrekksliste.

|                                                                                 | Registrer bivirkning X                                                                                                    |
|---------------------------------------------------------------------------------|----------------------------------------------------------------------------------------------------|
| Legemiddel<br>Bivirkning kategori<br>Etter bytte til<br>biotilsvarende/generisk | Ingen<br>Rituximab (MabThera) infusjon<br>Prednisolon p.o.<br>Cyclofosfamid (Sendoxan) i.v.<br>Metylprednisolon (Solu-Medrol) infusjon |
| Foreligger det en SAE                                                           | ⊖Ja                                                                                                    |
| Alvorlighetsgrad                                                                | Ikke valgt                                                                                                    |
| Relasjon til legemiddel                                                         | Ikke valgt                                                                                                    |
| Konsekvens av hendelse                                                          | Ikke valgt                                                                                                    |
| Melding til RELIS                                                               | ⊖ Ja  ● Nei                                                                                                    |
| Debut                                                                           | 05.03.2018                                                                                                    |
|                                                                                 |                                                                                                    |
|                                                                                 | OAvbryt ✓Lagre og legg til ✓Lagre og lukk                                                                                              |

Velg type bivirkning fra nedtrekksliste, Bivirkning kategori:

|                         | Registrer bivirkning                                                         | Х          |
|-------------------------|------------------------------------------------------------------------------|------------|
| Legemiddel              | Cyclofosfamid (Sendoxan) i.v.                                                |            |
| Bivirkning kategori     | Velg verdi<br>Infusionsreaksion/akutt allergisk reaksion                     | ^          |
| Etter bytte til         | Autoimmunitet                                                                |            |
| biotilsvarende/generisk | SLE-lignende sykdomsbilde<br>Interstitiell lungesykdom (verifisert ved HRCT) |            |
| Foreligger det en SAE   | Annet<br>GI Tractus                                                          |            |
| Alvorlighetsgrad        | Leverpåvirkning (transaminaser > N x 3)<br>Magesmerter                       |            |
| Relasjon til legemiddel | Colitt<br>Kvalme/oppkast                                                     |            |
| Konsekvens av hendelse  | Pancreatitt<br>Hematologisk                                                  |            |
| Melding til RELIS       | Leukopeni ( <2,5 )<br>Trombocytopeni (<100)                                  |            |
| Debut                   | Hjerte/Lunge<br>Hjertesvikt<br>Hjerteinfarkt                                 |            |
|                         | Andre kardiale tilstander                                                    |            |
|                         | Hud                                                                          | ro og lukk |
|                         | Urticarielt/allergisk utslett                                                | Te og lukk |
| >                       | Lokalisert utslett (relatert til injeksjon av biologisk legemiddel)          |            |
| A Registre              | Appet utslett                                                                |            |
| > Registre              | Infeksioner                                                                  |            |
|                         | Hudinfeksion                                                                 |            |
|                         | Øvre luftvegsinfeksjon                                                       |            |
|                         | Nedre luftvegsinfeksjon                                                      |            |
|                         | Urinvegsinfeksjon<br>Infeksion i genialtraktus                               | ~          |

Deretter kommer det opp dialogbokser med tilleggsspørsmål om alvorlighet, relasjon til legemiddelet og konsekvens av hendelse, samt om Relis-melding. Spørsmål besvares ved avkryssing eller valg i nedtrekkslister, og man angir dato for debut av bivirkning. Fyll ut det du har data på.

|                                            | Registrer bivirkning X        |
|--------------------------------------------|-------------------------------|
| Legemiddel                                 | Cyclofosfamid (Sendoxan) i.v. |
| Bivirkning kategori                        | Leukopeni ( <2,5 )            |
| Etter bytte til<br>biotilsvarende/generisk | ⊖Ja ⊚Nei                      |
| Foreligger det en SAE                      | ⊖Ja                           |
| Alvorlighetsgrad                           | Ikke valgt                    |
| Relasjon til legemiddel                    | Ikke valgt                    |
| Konsekvens av hendelse                     | Ikke valgt                    |
| Melding til RELIS                          | ⊖Ja                           |
| Debut                                      | 05.03.2018                    |

|                                            | Registrer bivirkning X        |
|--------------------------------------------|-------------------------------|
| Legemiddel                                 | Cyclofosfamid (Sendoxan) i.v. |
| Bivirkning kategori                        | Leukopeni ( <2,5 )            |
| Etter bytte til<br>biotilsvarende/generisk | ⊖ Ja                          |
| Foreligger det en SAE                      | ⊖Ja                           |
| Alvorlighetsgrad                           | Ikke valgt                    |
| Relasjon til legemiddel                    | Mild<br>Moderat<br>Alvorlig   |
| Konsekvens av hendelse                     | Ikke valgt                    |
| Melding til RELIS                          | ⊖Ja                           |
| Debut                                      | 05.03.2018                    |
|                                            |                               |

|                                            | Registrer bivirkning           |
|--------------------------------------------|--------------------------------|
| Legemiddel                                 | Cyclofosfamid (Sendoxan) i.v.  |
| Bivirkning kategori                        | Leukopeni ( <2,5 )             |
| Etter bytte til<br>biotilsvarende/generisk | ⊖Ja                            |
| Foreligger det en SAE                      | ⊖Ja                            |
| Alvorlighetsgrad                           | Mild                           |
| Relasjon til legemiddel                    | Ikke valgt<br>Svært sannsvnlig |
| Konsekvens av hendelse                     | Sannsynlig<br>Lite sannsynlig  |
| Melding til RELIS                          | ⊖Ja                            |
| Debut                                      | 05.03.2018                     |

|     |                                            | Registre                                                                                       | r bivirkning              | g                  | Х             |
|-----|--------------------------------------------|------------------------------------------------------------------------------------------------|---------------------------|--------------------|---------------|
|     | Legemiddel                                 | Cyclofosfamid (Sendo                                                                           | oxan) i.v. 🔽              |                    |               |
|     | Bivirkning kategori                        | Leukopeni ( <2,5 )                                                                             |                           | $\checkmark$       |               |
| nts | Etter bytte til<br>biotilsvarende/generisk | ⊖Ja                                                                                            |                           |                    |               |
|     | Foreligger det en SAE                      | ⊖Ja                                                                                            |                           |                    |               |
| er  | Alvorlighetsgrad                           | Mild                                                                                           | $\checkmark$              |                    |               |
|     | Relasjon til legemiddel                    | Svært sannsynlig                                                                               | ~                         |                    |               |
|     | Konsekvens av hendelse                     | Ikke valgt                                                                                     | dening                    |                    |               |
|     | Melding til RELIS<br>Debut                 | l bedring, ikke fullsten<br>Restituert, med ettervi<br>Ikke bedret<br>Død<br>Uavklart tilstand | dig restituert<br>irkning |                    |               |
|     |                                            | <u>-</u>                                                                                       | <b>ෆ</b> Avbryt           | ✓Lagre og legg til | Lagre og lukk |

## Vaskulittintervensjon

Denne fylles ut ved alle besøk, og skjer kun ved avkryssing, ingen tekst kreves.

- Den er delt opp i 4 grupper:
- Spesialbehandling
- Støttebehandling
- Intervensjon/kirurgi
- Utført Intervensjon/kirurgi

Dersom ingen endring: Åpne dialogvinduet og trykk lagre

| Intervensjon/kirurgi |                        |  |  |  |  |
|----------------------|------------------------|--|--|--|--|
| Organtr              | Organtransplantasjon 🗸 |  |  |  |  |
| Туре                 | Velg verdi             |  |  |  |  |
| Annet                | Nyre<br>Hjerte         |  |  |  |  |
| PCI                  | Lunge<br>Annet         |  |  |  |  |
| PTA                  |                        |  |  |  |  |
| IZ                   |                        |  |  |  |  |

| Registrer vaskulittintervensjon X                                                    |  |                                                                                                    |         |  |  |  |
|--------------------------------------------------------------------------------------|--|----------------------------------------------------------------------------------------------------|---------|--|--|--|
| Spesialbehandling                                                                    |  | Støttebehandling                                                                                                    |         |  |  |  |
| Plasmaferese<br>Dialyse<br>Respirator                                                |  | ACE-/AT II-hemmer<br>Statiner<br>Ca/Vitamin D<br>Bisfosfonat eller tilsvarende<br>Trimetoprim Sulfa<br>Annen antibiotikaprofylakse<br>Acetylsalisylsyre<br>MESNA |         |  |  |  |
| Intervensjon/kirurgi                                                                 |  | Utført intervensjon/kirurgi                                                                                                    |         |  |  |  |
| Organtransplantasjon<br>PCI<br>PTA<br>Karkirurgi<br>SadeInese<br>Subglottisk stenose |  |                                                                                                    | < >     |  |  |  |
|                                                                                      |  | Dato: 05.03.2018                                                                                                    | <b></b> |  |  |  |
|                                                                                      |  | OAvbryt Lagre o                                                                                                    | og lukk |  |  |  |

| Registrer vaskulittintervensjon                                                      |  |                                                                                                    |         |  |  |
|--------------------------------------------------------------------------------------|--|----------------------------------------------------------------------------------------------------|---------|--|--|
| Spesialbehandling<br>Plasmaferese<br>Dialyse<br>Respirator                           |  | Støttebehandling<br>ACE-/AT II-hemmer<br>Statiner<br>Ca/Vitamin D<br>Bisfosfonat eller tilsvarende<br>Trimetoprim Sulfa<br>Annen antibiotikaprofylakse<br>Acetylsalisylsyre<br>MESNA |         |  |  |
| Intervensjon/kirurgi                                                                 |  | Utført intervensjon/kirurgi                                                                                                    |         |  |  |
| Organtransplantasjon<br>PCI<br>PTA<br>Karkirurgi<br>Sadelnese<br>Subglottisk stenose |  |                                                                                                    | <<br>>  |  |  |
|                                                                                      |  | Dato: 05.03.2015                                                                                                    | i       |  |  |
|                                                                                      |  | <b>O</b> Avbryt ✓Lagre                                                                                                    | og lukk |  |  |

**Spesialbehandling** må krysses av så lenge behandlingen gis.

**Støttebehandling** "huskes" til neste besøk, og avkryssing fjernes ved seponering.

Intervensjon/kirurgi bør angis med rett dato (som kan være forskjellig fra besøksdato). Ved avkryssing på organtransplantasjon, kommer det opp en nedtrekksliste hvor man angir organ.

**Utført intervensjon/kirurgi** gir oversikt over tidligere registreringer.

## **BVAS (Birmingham Vasculitis Activity Score)– Sykdomsaktivitet**

- BVAS fylles ut ved alle besøk på alle pasienter.
- Husk at dette er en vurdering av vaskulitt aktivitet og ikke et symptomskår.
- Symptomer som en vurderer ikke å skyldes pågående vaskulitt-aktivitet, skal ikke registreres (f.eks artrosesmerter, fibromyalgisymptomer, angina/hypertensjon oppstått før vaskulitten, eller nese/bihulesymptomer som en mener skyldes infeksjon).
   Symptomer og funn som er resultat av skade oppstått som følge av tidligere aktiv vaskulitt (f.eks skorper i nesen, redusert hørsel, nevropatisk smerte, proteinuri) skal heller ikke avkrysses i BVAS såfremt de ikke har blitt verre siste 4 uker Resultat av tidligere vaskulittaktivitet skal registreres i skadeindeksen, VDI.
- Dersom <u>ingen</u> av de registrerte symptomer/funn er nye eller forverrede siste 4 uker (vanligvis skal de ha vedvart i 3 mndr), skal man markere for «**Persistent disease only**», og poengsummen blir da nærmest halvert i forhold til skår ved aktiv/ny sykdom (Eks: pasienten kommer til kontroll og er i bedring etter debut eller residiv, men der er fortsatt noe vaskulittaktivitet til stede). Persistent disease forutsetter at man mener det foreligger vaskulitt-aktivitet, og at symptomer/funn ikke bare skyldes skade av tidligere aktiv vaskulitt.
- Det er avkryssingen «Persistent disease only» som avgjør poengsum og <u>må</u> avkrysses hvis man mener dette er persistenet disease.
   Det er ikke nok å angi «Persisterende sykdom» i legens vurdering (den er ikke koblet til utregning av VDI skår).
- Sykdomsvurdering som er legens vurdering, må krysse av. Det vil si, legen må konkludere klinisk og det bør være samsvar mellom avkryssing i BVAS og legens vurdering
- Der er mer informasjon om BVAS på hjemmesiden til NorVas: <u>www.norvas.no</u> : For Helsepersonell/Skåring av sykdomsaktivitet og skade

| Registrer                                                                                                    | BVA     | S (Birmingham Vasculiti                                                                                                    | s Ac                                                                  | tivity Score)                                                                                                    | Х       |
|----------------------------------------------------------------------------------------------------|---------|----------------------------------------------------------------------------------------------------|-----------------------------------------------------------------------|----------------------------------------------------------------------------------------------------|---------|
| 'Legens vurdering av sykdomsal                                                                                                    | ctivite | t' må fylles ut før ferdigstilling                                                                                                    |                                                                       |                                                                                                    |         |
| 1. General                                                                                                    |         | 4. ENT                                                                                                    | 7. Abdominal                                                          |                                                                                                    |         |
| Myalgia<br>Artralgia/arthritis<br>Fever ≥ 38 gr C<br>Weight loss ≥ 2 kg                                                                                                    |         | Bloody nasal<br>discharge/crusts/Ulcers/granuloma<br>Paranasal sinus involvement<br>Subglottic stenosis<br>Conductive deafness<br>*Sensorineural hearing loss                                                                              | <ul> <li>✓ ata</li> <li>✓</li> <li>✓</li> <li>✓</li> <li>✓</li> </ul> | Peritonitis<br>Bloody diarrhoea<br>∦Ischaemic abdominal pain                                                                                                    |         |
| 2. Cutaneous                                                                                                    |         | 5. Chest                                                                                                    |                                                                       | 8. Renal                                                                                                    |         |
| Infarct<br><b>Purpura</b><br>Ulcer<br><b>*</b> Gangrene<br>Other skin vasculitis                                                                                                    |         | Wheeze<br>Nodules or cavities<br>Pleural effusion / pleurisy<br>Infiltrate<br>Endobronchial involvement<br>*Massive haemoptysis / alveolar<br>haemorrhage<br>*Respiratory failure                                                          |                                                                       | Hypertension<br>Proteinuria > 1+<br>★ Haematuria ≥ 10 rbc/hpf<br>& Rise in creatinine > 30% or<br>creatinine clearance fall > 25%                                                                                                    |         |
| 3. Mucous membranes/eyes                                                                                                    |         | 6. Cardiovascular                                                                                                    |                                                                       | 9. Nervous system                                                                                                    |         |
| Mouth ulcer<br>Genital ulcer<br>Adnexal inflammation<br>Significant proptosis<br>Scleritis/Episcleritis<br>Conjunctivitis/Blepharitis/keratitis<br>Blurred vision<br>Sudden visual loss<br>Uveitis<br>*Retinal changes (vasculitis/<br>thrombosis)/ exudate / haemorrhage |         | Loss of pulses<br>Valvular heart disease<br>Pericarditis<br>*Ischaemic cardiac pain<br>*Cardiomyopathy<br>*Congestive cardiac failure<br><b>Sykdomsvurdering</b><br>Velg verdi<br>Persistent disease only (P)<br>BVAS (0 - 63) : <b>30</b> |                                                                       | Headache<br>Meningitis<br>Organic confusion<br>Seizures (not hypertensive)<br>* Cerbrovascular accident<br>* Spinal cord lesion<br>* Cranial nerve palsy<br>Sensory peripheral neuropathy<br>* Mononeuritis multiplex<br>Kommentar<br>Dato: 05.02.2015 |         |
|                                                                                                    |         |                                                                                                    |                                                                       | ŮAvbryt     ▲Lagre o                                                                                                    | og lukk |

Etter å ha skåret vaskulittaktivitet, skal legen konkludere med en sykdomsvurdering:

- Debut
- Lett residiv
- Alvorlig residiv
- Persisterende sykdom
- Remisjon

Man får ikke lukket skjema før denne vurdering er gjort:

| Registrer BVAS (Birmingham Vasculitis Activity Score)                                                                                                    |         |                                                                                                    |                                                                                         |                                                                                                    | Х      |
|----------------------------------------------------------------------------------------------------|---------|----------------------------------------------------------------------------------------------------|-----------------------------------------------------------------------------------------|----------------------------------------------------------------------------------------------------|--------|
| 'Legens vurdering av sykdomsal                                                                                                    | ktivite | t' må fylles ut før ferdigstilling                                                                                                    |                                                                                         |                                                                                                    |        |
| 1. General                                                                                                    |         | 4. ENT                                                                                                    | 7. Abdominal                                                                            |                                                                                                    |        |
| Myalgia<br>Artralgia/arthritis<br>Fever ≥ 38 gr C<br>Weight loss ≥ 2 kg                                                                                                    |         | Bloody nasal<br>discharge/crusts/Ulcers/granulom<br>Paranasal sinus involvement<br>Subglottic stenosis<br>Conductive deafness<br>*Sensorineural hearing loss                                                                                                    | <ul> <li>✓</li> <li>✓</li> <li>✓</li> <li>✓</li> <li>✓</li> <li>✓</li> <li>✓</li> </ul> | Peritonitis<br>Bloody diarrhoea<br>∦Ischaemic abdominal pain                                                                                                    |        |
| 2. Cutaneous                                                                                                    |         | 5. Chest                                                                                                    |                                                                                         | 8. Renal                                                                                                    |        |
| Infarct<br><b>Purpura</b><br>Ulcer<br><b>*</b> Gangrene<br>Other skin vasculitis                                                                                                    |         | Wheeze<br>Nodules or cavities<br>Pleural effusion / pleurisy<br>Infiltrate<br>Endobronchial involvement<br>*Massive haemoptysis / alveolar<br>haemorrhage<br>*Respiratory failure                                                                                        |                                                                                         | Hypertension<br>Proteinuria > 1+<br><b>* Haematuria ≥ 10 rbc/hpf</b><br><b>*</b> Rise in creatinine > 30% or<br>creatinine clearance fall > 25%                                                                                                    |        |
| 3. Mucous membranes/eyes                                                                                                    |         | 6. Cardiovascular                                                                                                    |                                                                                         | 9. Nervous system                                                                                                    |        |
| Mouth ulcer<br>Genital ulcer<br>Adnexal inflammation<br>Significant proptosis<br>Scleritis/Episcleritis<br>Conjunctivitis/Blepharitis/keratitis<br>Blurred vision<br>Sudden visual loss<br>Uveitis<br>*Retinal changes (vasculitis/<br>thrombosis)/ exudate / haemorrhage |         | Loss of pulses<br>Valvular heart disease<br>Pericarditis<br>*Ischaemic cardiac pain<br>*Cardiomyopathy<br>*Congestive cardiac failure<br>Svkdomsvurdering<br>Velg verdi<br>1: Debut<br>2: Lett residiv<br>3: Alvorlig residiv<br>4: Persisiterende sykdom<br>5: Remisjon |                                                                                         | Headache<br>Meningitis<br>Organic confusion<br>Seizures (not hypertensive)<br>* Cerbrovascular accident<br>* Spinal cord lesion<br>* Cranial nerve palsy<br>Sensory peripheral neuropathy<br>* Mononeuritis multiplex<br>Kommentar<br>Dato: 05.02.2015 |        |
|                                                                                                    |         |                                                                                                    |                                                                                         | ŮAvbryt ▲Lagre o                                                                                                    | g lukk |

#### Resultat for BVAS vises slik i hovedbildet:

| BVAS               |                  |                             |           |
|--------------------|------------------|-----------------------------|-----------|
| Dato               | Sykdomsvurdering | Persistent disease only (P) | Skår      |
| 05.02.2015         | Debut            | Nei                         | <u>30</u> |
| ✓ Registrer ny BV/ | AS               |                             |           |

## Kerr kriterier, aktivitetsmål for storkarsvaskulitter (GCA, TAK, Aortitt)

BVAS er lite sensitiv for sykdomsaktivitet i storkarsvaskulitter, men er likevel det som brukes for alle vaskulitter i europeiske vaskulittregistre.

Vi har valgt å ta med Kerr kriterier som et mål for sykdomsaktivitet i storkarsvakulitter.

Kerrs kriterier, definert i 1994, inneholder SR og angiografiske funn som kriterier. I dagens medisin vil det være rimelig å sidestille CRP med SR; og sidestille andre billedmodaliteter som Ultralyd, MR/CT, med angiografi.

Kerr er, som BVAS, et mål for inflammatorisk aktivitet, og skal kun skåres dersom symptomer/funn er nye eller forverrede. Man skal ikke skåre symptomer og funn som skyldes skadeutvikling.

| Kerrs-kriterier                  |      |  |  |  |  |  |
|----------------------------------|------|--|--|--|--|--|
| Tidspunkt                        | Skår |  |  |  |  |  |
| Ingen registrerte kerrskriterier |      |  |  |  |  |  |
| ✓ Registrer nytt kerrskriterie   |      |  |  |  |  |  |

| Re                                                                                                    | egistrer kerrskriterier                            | Х    |  |  |  |  |
|----------------------------------------------------------------------------------------------------|----------------------------------------------------|------|--|--|--|--|
| Systemic features, such as fever, musculoskeletal(no other cause identified)                                                                                                    |                                                    |      |  |  |  |  |
| Elevated erythrocyte sedim                                                                                                    | nentation rate                                     | V    |  |  |  |  |
| Features of vascular ischemia or inflammation, such as claudication, diminished<br>or absent pulse, bruit, vascular pain (carotodynia), asymmetric blood pressure in<br>either upper or lower limbs (or both) |                                                    |      |  |  |  |  |
| Typical angiographic featur<br>complex thickness)                                                                                                    | res (stenosis, aneurysm, or increased intima media |      |  |  |  |  |
| Dato:                                                                                                    | 05.03.2015                                         |      |  |  |  |  |
| Score: 2 Active disease                                                                                                    | : Ja                                               |      |  |  |  |  |
|                                                                                                    | OAvbryt ∠Lagre og                                  | lukk |  |  |  |  |

## VDI (Vasculitis damage Index)

VDI er et skår for alle organskader som har stått i minimum 3 mndr og som har oppstått <u>etter</u> at vaskulittdiagnosen er stilt.

Man skårer derfor også skader som er relatert til behandling og/eller andre forhold selv om man ikke kan se at de er vaskulitt-relatert.

| VDI                   |              |  |
|-----------------------|--------------|--|
| Dato                  | VDI (0 - 64) |  |
| Ingen registrerte VDI |              |  |
| Registrer ny VDI      |              |  |

|                                                                                                    | Registrer VDI (V                                                                                                    | asc | ulitis Damage Index)                                                                                                    |       |                                                                                                    |              |
|----------------------------------------------------------------------------------------------------|----------------------------------------------------------------------------------------------------|-----|----------------------------------------------------------------------------------------------------|-------|----------------------------------------------------------------------------------------------------|--------------|
| 1. Musculoskeletal                                                                                                    | 4. ENT                                                                                                    |     | 7. Peripheral vascular disease                                                                                                    |       | 10. Neuropsychiatric                                                                                                    |              |
| Significant muscle atrophy or<br>weakness<br>Deforming/erosive arthritis<br>Osteoporosis / vertebral collapse<br>Avascular necrosis<br>Osteomyelitis    | Hearing loss<br>Nasal blockage/chronic<br>discharge/crusting<br>Nasal bridge collapse/septal<br>perforation<br>Chronic sinusitis/radiological damage<br>Subglottic stenosis (no surgery)<br>Subglottic stenosis (with surgery) |     | Absent pulse in one limb<br>Second episode of absent pulse in<br>one limb<br>addle nose deformity and/or perforation<br>Minor tissue loss<br>Major tissue loss<br>Subsequent major tissue loss<br>Complicated venous thrombosis | of na | Cognitive impairment<br>Major psychosis<br>Seizures<br>sal septum<br>Cocond verebral vascular accident<br>Cranial nerve lesion<br>Peripheral neuropthy<br>Transverse myelitis |              |
| 2. Skin/Mucous membranes                                                                                                    | 5. Pulmonary                                                                                                    |     | 8. Gastrointestinal                                                                                                    |       | 11. Other                                                                                                    |              |
| Alopecia<br>Cutaneous ulcer<br>Moth ulcer                                                                                                    | Pulmonary hypertention<br>Pulmonary fibrosis<br>Pulmonary infarction<br>Pleural fibrosis<br>Chronic astma<br>Chronic breathlessness<br>Impaired lungfunction                                                                   |     | Gut infarction/resection<br>Mesenteric insufficiency/pancreatitis<br>Chronic peritonitis<br>Oesophageal stricture/surgery                                                                                                    |       | Gonadal failure<br>Marrow failure<br>Diabetes<br>Chemical cystitis<br>Malignancy<br>Other                                                                                     |              |
| 3. Ocular                                                                                                    | 6. Cardiovascular                                                                                                    |     | 9. Renal                                                                                                    |       |                                                                                                    |              |
| Cataract<br>Retinal change<br>Optic atrophy<br>Visual impairment/diplopia<br>Blindness in one eye<br>Blindness in second eye<br>Orbital wall destrucion | Angina angioplasty<br>Myocardial infaction<br>Subsequent myocardial infarction<br>Cardiomyopthy<br>Valvular disease<br>Pericarditis ≥ 3 mths or<br>pericardectomy<br>Diastolic BT ≥ 95 or requiring<br>antihypertensives       |     | Estimated/measured GFR ≤ 50 %<br>Proteinuria ≥ 0,5g/24hr<br>End stage renal disease                                                                                                    |       | Kommentar:         VDI (0 - 6)           Dato:         05.03.2018                                                                                                    | 64) <b>0</b> |

Ved å holde musepeker over en skade, vil man få forklaring til hva det gjelder.

VDI skår er permanente og huskes til neste registrering (kan ikke fjernes uten at man går tilbake og endrer i den registrering som var den første for aktuell skade). Det er mulighet for å legge inn tekst i «Kommentarer» som f.eks forklaring til hva som er skåret i «Other». Denne kommentar vil også «huskes».

VDI gir ett poeng til hver avkrysset skade.

#### Laboratorieprøver

 I hovedbildet er det kun listet opp noen få prøvesvar, alle svar ses ved å trykke på datoen

 Laboratorieprøver

 Dato
 PR3-ANCA
 MPO-ANCA
 CRP
 Kreatinin
 BT

| Dato                            | PR3-ANCA   | MPO-ANCA  | CRP        | Kreatinin   | вт              |  |  |
|---------------------------------|------------|-----------|------------|-------------|-----------------|--|--|
| <u>05.02.2015</u>               | Positiv 85 | Negativ 9 | Positiv 96 | Positiv 560 | <u>164 / 77</u> |  |  |
| ✓ Registrer ny laboratorieprøve |            |           |            |             |                 |  |  |
| -                               |            |           |            |             |                 |  |  |

# I blodprøvebildet registreres også BT, screeningprøver tas kun ved inklusjon.

Det må krysses av både for «Positiv» / «Negativ» og skrives inn verdien for blodprøven.

Velg 0 når det ikke er angitt verdi på negativ prøve, eller når den har en verdi som er mindre enn (<). Men dersom man får **CRP<5**, angis verdien 3 i stedet for <5

Positiv betyr Patologi i alle sammenhenger i NorVas, mens Negativ betyr svar innen normalområdet

| Registrer laboratorieprøver   |           |           |  |                              |           |            |      |
|-------------------------------|-----------|-----------|--|------------------------------|-----------|------------|------|
| Vaskulitter - Antistoffer mot |           |           |  | Screening                    |           |            |      |
| PR3-ANCA (c-ANCA)             | ⊖Negativ  | ⊖ Positiv |  | Quantiferon                  | ⊖ Negativ | ⊖ Positiv  |      |
| MPO-ANCA (p-ANCA)             | ⊖Negativ  | ⊖ Positiv |  | Hepatitt B core antistoff    | ⊖ Negativ | ⊖ Positiv  |      |
| Blodprøver                    |           |           |  | Hepatitt B surface antistoff | ⊖ Negativ | ⊖ Positiv  |      |
| Kreatinin                     | ⊖ Negativ | ⊖ Positiv |  | Hepatitt B surface antigen   | ⊖ Negativ | ⊖ Positiv  |      |
| GFR                           | ⊖Negativ  | ⊖ Positiv |  | Hepatitt C antistoff         | ⊖ Negativ | ⊖ Positiv  |      |
| Hemoglobin                    | ⊖ Negativ | ⊖ Positiv |  | CVD                          |           |            |      |
| Leukocytter                   | ⊖Negativ  | ⊖ Positiv |  | Blodtrykk (systolisk) verdi  |           |            |      |
| lgG                           | ⊖Negativ  | ⊖ Positiv |  | Blodtrykk (diastolisk) verdi |           |            |      |
| IgA                           | ⊖Negativ  | ⊖ Positiv |  |                              |           |            |      |
| IgM                           | ⊖Negativ  | ⊖ Positiv |  |                              |           |            |      |
| CRP                           | ⊖Negativ  | ⊖ Positiv |  |                              |           |            |      |
| Urinprøver                    |           |           |  |                              |           |            |      |
| U-Albumin stix                | ⊖ Negativ | ⊖ Positiv |  |                              |           |            |      |
| U-Blod stix                   | ⊖Negativ  | ⊖ Positiv |  |                              |           | 05.00.0040 |      |
| U-albumin-kreatinin ratio     | ⊖Negativ  | ⊖ Positiv |  |                              |           | 05.03.2018 |      |
|                               |           |           |  |                              | ŮAvbryt   | ✓Lagre og  | lukk |

Dersom man trykker feil, eks:trykker positiv eller negativ på en test som ikke er tatt, fjernes dette ved å trykke på navnet til testen.

## Utredning

Utredning registres som et mål for kvalitet i utredning ved debut, og ved mistanke om resisdiv. Man registrer kun om det er funnet patologi som er vaksulittrelatert, krysses som «positiv», «negativ» betyr at undersøkelsen er utført uten funn av patolgi som er vaskulitt-relatert.

Før inn all utredning relatert til en hendelse på samme dato, selv om undersøkelsene er tatt på noe ulike datoer.

| Utredning |                        |       |                 |                     |                     |  |  |
|-----------|------------------------|-------|-----------------|---------------------|---------------------|--|--|
| Dato      | Bildemodaliteter       | Skopi | Funksjonstester | Nevrologiske tester | Biopsi (vevstester) |  |  |
| Ingen re  | egistrerte utredninger |       |                 |                     |                     |  |  |
| 🖍 Regi    | istrer ny utredning    |       |                 |                     |                     |  |  |
|           |                        |       |                 |                     |                     |  |  |

#### Ved å trykke på «Registrer ny utredning», fremkommer dette bildet:

| Registrer utredning X |                     |              |           |                |           |           |            |        |
|-----------------------|---------------------|--------------|-----------|----------------|-----------|-----------|------------|--------|
| Bildemodaliteter      | Skopi               |              |           | Biopsi (vevste | ester)    |           |            |        |
| → RTG                 | Øvre GI traktus     | ⊖ Negativ (  | ⊖ Positiv | Nese/bihuler   | ONegativ  | ⊖ Positiv |            |        |
| → ст                  | Nedre GI traktus    | ⊖ Negativ (  | ⊖ Positiv | Bronchie       | ⊖ Negativ | ⊖ Positiv |            |        |
| > MD                  | Øvre luftveier      | ⊖ Negativ (  | ⊖ Positiv | Lunge          | ⊖ Negativ | ⊖ Positiv |            |        |
|                       | Bronchier           | ⊖ Negativ (  | ⊖ Positiv | Nyre           | ○ Negativ | ○ Positiv |            |        |
| → UL                  | Cystoscopi          | () Negativ ( | ) Positiv | Blodkar        | ○ Negativ |           |            |        |
| > PET                 | Funksjonstester     |              |           | Hud            |           |           |            |        |
| ► ANGIO               | Lungefunksjonstest  | ⊖ Negativ (  | ⊖ Positiv | Muskel         |           |           |            |        |
|                       | Ekg                 | ○ Negativ (  | ⊖ Positiv | Masker         |           | Positiv   |            |        |
|                       | Ekko                | ⊖ Negativ (  | ) Positiv | Nerve          | ⊖ Negativ | ⊖ Positiv |            |        |
|                       | Nevrologiske tester |              |           | Synovia        | ⊖ Negativ | ⊖ Positiv |            |        |
|                       | EMG                 | ⊖ Negativ (  | ⊖ Positiv | Lever          | ⊖Negativ  | ⊖ Positiv |            |        |
|                       | ENG                 | ⊖ Negativ (  | ⊖ Positiv | Annet          | ⊖ Negativ | ⊖ Positiv |            |        |
|                       |                     |              |           | Annet          |           |           |            |        |
|                       |                     |              |           |                |           |           |            |        |
|                       |                     |              |           |                |           |           |            |        |
|                       |                     |              |           |                |           |           |            |        |
|                       |                     |              |           |                | Dato      |           | 05.03.2018 | i      |
|                       |                     |              |           |                |           | ڻAvbryt   | /Lagre og  | j lukk |

For bildemodaliteter får man opp en nedtrekkslister for avmerking av organsystem som er undersøkt: Billedundersøkelser som er utført, vises utfor hver modalitet (se bilder under).

| CT bihuler+ thorax+ |                    |                             |                           |                     |                      |
|---------------------|--------------------|-----------------------------|---------------------------|---------------------|----------------------|
| CT cerebrum         | ⊖ Negativ          | ⊖ Positiv                   |                           |                     |                      |
| CT bihuler          | ⊖ Negativ          | <ul> <li>Positiv</li> </ul> |                           |                     |                      |
| CT thorax           | ⊖ Negativ          | <ul> <li>Positiv</li> </ul> |                           |                     |                      |
| CT aorta            | $\bigcirc$ Negativ | $\bigcirc$ Positiv          |                           |                     |                      |
| CT mellomstore kar  | ⊖ Negativ          | ⊖Positiv                    | Bildemodaliteter          |                     |                      |
| CT annet            | ○ Negativ          | ⊖Positiv                    | RTG                       |                     |                      |
| CT annet            |                    |                             | Rtg thorax<br>Rtg bihuler | ○ Negativ ○ Negativ | ⊖ Positi<br>⊖ Positi |
|                     |                    |                             | <u></u>                   |                     |                      |

| ⊖ Negativ                   | $\bigcirc$ Positiv                                                                                               |                                                                                                    |                                                                                                    |
|-----------------------------|----------------------------------------------------------------------------------------------------|----------------------------------------------------------------------------------------------------|----------------------------------------------------------------------------------------------------|
| <ul> <li>Negativ</li> </ul> | $\bigcirc$ Positiv                                                                                               | 10                                                                                                    |                                                                                                    |
| ○ Negativ                   | ⊖ Positiv                                                                                                    |                                                                                                    |                                                                                                    |
| ⊖ Negativ                   | ⊖ Positiv                                                                                                    | UL aorta                                                                                                    | ⊖ Negativ ⊖ Posi                                                                                                    |
| ⊖ Negativ                   | ⊖Positiv                                                                                                    | UL mellomstore kar                                                                                                    | ⊖ Negativ ⊖ Posi                                                                                                    |
| ⊖ Negativ                   | ⊖ Positiv                                                                                                    | UL annet                                                                                                    | ⊖ Negativ ⊖ Posi                                                                                                    |
|                             |                                                                                                    | UL annet                                                                                                    |                                                                                                    |
|                             | <ul> <li>Negativ</li> <li>Negativ</li> <li>Negativ</li> <li>Negativ</li> <li>Negativ</li> <li>Negativ</li> </ul> | <ul> <li>Negativ</li> <li>Negativ</li> <li>Positiv</li> <li>Negativ</li> <li>Positiv</li> <li>Negativ</li> <li>Positiv</li> <li>Negativ</li> <li>Positiv</li> <li>Negativ</li> <li>Positiv</li> <li>Positiv</li> </ul> | <ul> <li>Negativ</li> <li>Positiv</li> <li>Negativ</li> <li>Positiv</li> <li>Negativ</li> <li>Positiv</li> <li>Negativ</li> <li>Positiv</li> <li>UL aorta</li> <li>UL aorta</li> </ul> |

| ANGIO                 |                     | PET                      |                     |
|-----------------------|---------------------|--------------------------|---------------------|
| Angio aorta           | ⊖ Negativ ⊖ Positiv | PET scan aorta           | ⊖ Negativ ⊖ Positiv |
| Angio mellomstore kar | ⊖ Negativ ⊖ Positiv | Pet scan mellomstore kar | ⊖ Negativ ⊖ Positiv |
| Angio annet           | ⊖ Negativ ⊖ Positiv | PET scan annet           | ⊖ Negativ ⊖ Positiv |
| Angio annet           |                     | PET scan annet           |                     |

For biopsier er det ønskelig at man også registerer biospinummer

| Registrer utredning X |                     |                     |                     |            |                                                   |              |  |  |
|-----------------------|---------------------|---------------------|---------------------|------------|---------------------------------------------------|--------------|--|--|
| Bildemodaliteter      |                     | Skopi               |                     | Biopsi (v  | evstester)                                        |              |  |  |
| → RTG                 |                     | Øvre GI traktus     | ⊖ Negativ ⊖ Posit   | v Nese/bih | uler <ul> <li>Negativ</li> <li>Positiv</li> </ul> |              |  |  |
| CT bihuler+ thorax+   |                     | Nedre GI traktus    | ⊖ Negativ ⊖ Posit   | v Bronchie | ⊖ Negativ ⊖ Positiv                               |              |  |  |
|                       |                     | Øvre luftveier      | ⊖ Negativ           | v Lunge    | ○ Negativ ○ Positiv                               |              |  |  |
| MR orbita-            |                     | Bronchier           | ○ Negativ           | V Nyre     | O Negativ () Positiv                              |              |  |  |
| MR cerebrum           | ⊖ Negativ ⊖ Positiv | Cystoscopi          | ⊖ Negativ ⊖ Posit   | V          |                                                   | 10254/2015 × |  |  |
| MR orbita             | Negativ OPositiv    | Funksjonstester     |                     | Blodkar    | ○ Negativ ○ Positiv                               |              |  |  |
| MR bihuer             | ○ Negativ ○ Positiv | Lungefunksionstest  | ⊖ Negativ ⊖ Posit   | v Hud      | ○ Negativ ○ Positiv                               |              |  |  |
| MR aorta              | ○ Negativ ○ Positiv | Eka                 | Negativ     O Posit | v Muskel   | ⊖ Negativ ⊖ Positiv                               |              |  |  |
| MR mellomstore kar    | ○ Negativ ○ Positiv | Ekko                | ⊖ Negativ ⊖ Posit   | v Nerve    | ⊖ Negativ ⊖ Positiv                               |              |  |  |
| MR annet              | ○ Negativ ○ Positiv | Neurologisko testor |                     | Synovia    | ○ Negativ ○ Positiv                               |              |  |  |
| MR annet              |                     | New Ologiske tester |                     | Lever      |                                                   |              |  |  |
|                       |                     | EMG                 |                     |            |                                                   |              |  |  |
|                       |                     | ENG                 |                     | V Annet    | ⊖ Negativ ⊖ Positiv                               |              |  |  |
|                       |                     |                     |                     | Annet      |                                                   | ]            |  |  |
| → PET                 |                     |                     |                     |            |                                                   |              |  |  |
| ► ANGIO               |                     |                     |                     |            |                                                   |              |  |  |
|                       |                     |                     |                     |            | Dato                                              | 05.03.2018   |  |  |
|                       |                     |                     |                     |            | OAv                                               | bryt         |  |  |

## Paientregistering

Det er 2 pasientregistrerte tema som det er kan være viktig for lege å sjekke.

- Alvorlige infeksjoner siden sist (definert som antibiotika intravenøst og/eller sykehusinnnleggelse)
- Komorbiditet

| Alvorlig infeksjon |                                                                  |                                                            |  |  |  |
|--------------------|------------------------------------------------------------------|------------------------------------------------------------|--|--|--|
| Tidspunkt          | Hvor mange alvorlige infeksjoner har du hatt sic<br>antibiotika) | en sist (det vil si sykehusinnleggelse og/eller intravenøs |  |  |  |
| Ingen regist       | rerte alvorlige infeksjoner                                      |                                                            |  |  |  |
| 🖍 Registrer        | r ny alvorlig infeksjon                                          |                                                            |  |  |  |
|                    |                                                                  |                                                            |  |  |  |
|                    |                                                                  |                                                            |  |  |  |
| Komorbi            | de tilstander                                                    |                                                            |  |  |  |
|                    |                                                                  |                                                            |  |  |  |
| Kategori/be        | eskrivelse                                                       | Debutår                                                    |  |  |  |
| Ingen regist       | rerte komorbide tilstander                                       |                                                            |  |  |  |
| 🖍 Registrer        | r ny komorbid tilstand                                           |                                                            |  |  |  |
|                    |                                                                  |                                                            |  |  |  |

## **Alvorlige infeksjoner:**

| Registrer alvorlig infeksjo                                                                                                    | n           | Х   |
|----------------------------------------------------------------------------------------------------|-------------|-----|
| Ingen<br>1: En<br>2: To<br>3: Tre<br>4: 4 eller fler                                                                                                    | Ingen       |     |
| Interview       Iokalisasjon av infeksjonen(e) du har hatt         Øvre luftveier (nese/bihuler/ører)         Nedre luftveier (bronkitt/lungebetennelse)         Urinveier (blærebetennelse / nyrebekkenbetennelse)         Bein eller leddinfeksjon         Hudinfeksjon         Sepsis (blodforgiftning)         Annen alvorlig infeksjon |             |     |
| Undersøkelsesdato                                                                                                    | 05.03.2018  | i   |
| ڻAvbryt                                                                                                    | /Lagre og I | ukk |

## Komorbiditet

|                         | Registrer komorbid tilstand X |         |                    |               |  |  |  |  |
|-------------------------|-------------------------------|---------|--------------------|---------------|--|--|--|--|
| Komorbid tilstand       | Velg verdi                    |         | $\checkmark$       |               |  |  |  |  |
| Diagnosetidspunkt       | 01.03.2018                    | <b></b> |                    |               |  |  |  |  |
| Registrerte tilstander: |                               |         |                    |               |  |  |  |  |
| ents                    |                               |         |                    |               |  |  |  |  |
|                         |                               | ڻAvbryt | ✓Lagre og legg til | Lagre og lukk |  |  |  |  |
| 05.02.201               | 5 3                           |         | 2 1                | 0             |  |  |  |  |

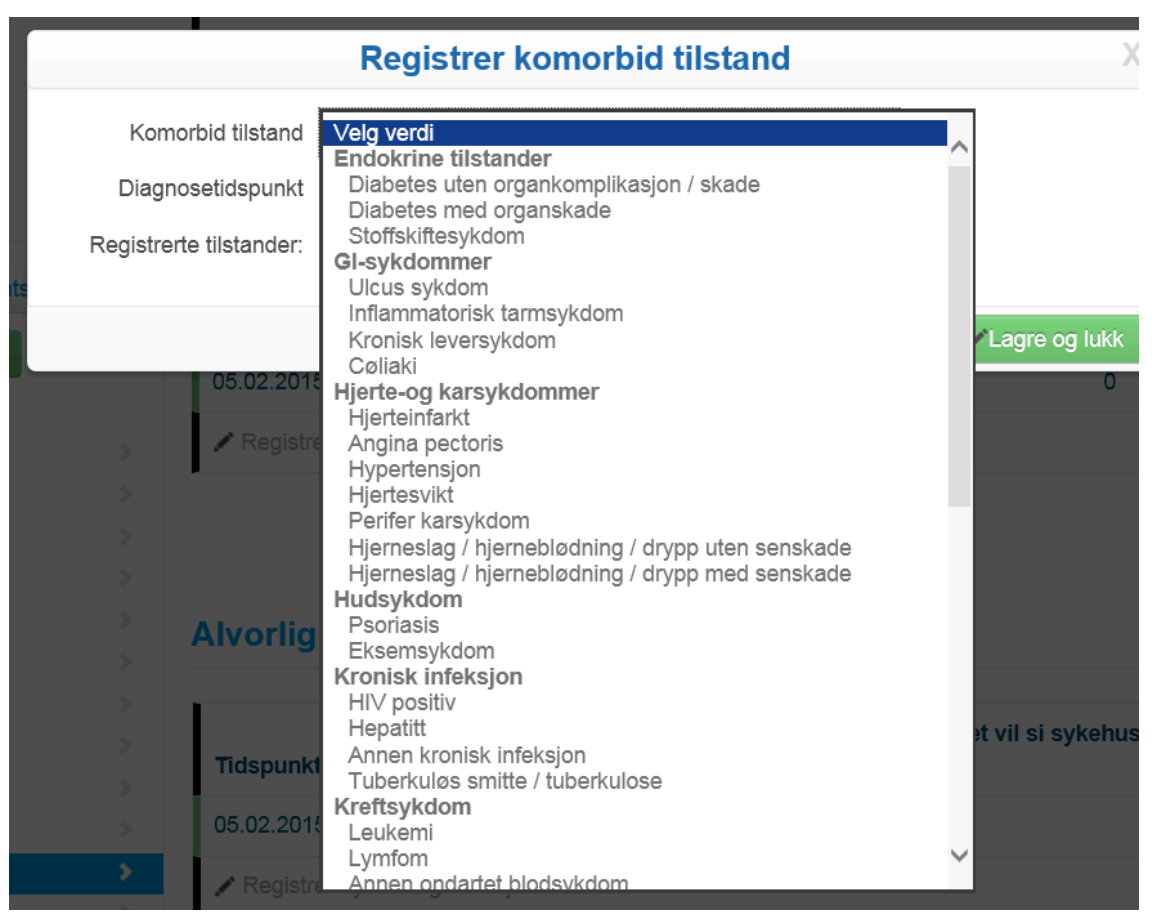

Her kan man legge til flere komorbide tilstander ved å velge «Lagre og legg til»

#### I hovedbildet vises dette slik:

| Komorbide tilstander           |                 |  |  |  |  |
|--------------------------------|-----------------|--|--|--|--|
| Kategori/beskrivelse           | Debutår         |  |  |  |  |
| Psoriasis                      | 6 - 2000        |  |  |  |  |
| Ulcus sykdom                   | lkke registrert |  |  |  |  |
| Artrose                        | 6 - 2010        |  |  |  |  |
| Stoffskiftesykdom              | 3 - 2018        |  |  |  |  |
| Registrer ny komorbid tilstand |                 |  |  |  |  |

## PROMS

Pasientregistrering skjer via web, på tilsendte skjema som pasienten får melding om. De kommer til pasienten enten via Digipost eller via HelseNorge og pasienten logger inn på vanlig måte med BankID eller tilsvarende.

Det sendes automatisk ut skjema hver 6.mnd regnet etter inklusjonsdato.

#### Oversikt over utsendt og innkomne PROMS skjema finnes på

Inklusjonsskjema /Oppfølgingsskjema. PROMS svar kan åpnes og ses på, men ikke redigeres. Ved besøk kan man aktivt inkludere et svarskjema i Oppfølginsgbesøket, og da kan man i samråd med pasienten evt redigere svaret.

| Pasientinform                                                                  | nasjon                                      |                                                                    |                           |          |   |
|--------------------------------------------------------------------------------|---------------------------------------------|--------------------------------------------------------------------|---------------------------|----------|---|
| Navn WAHL-LARSEN, ÅSTRID Kjønn Kvinne<br>Fødselsnummer 08083010828 Alder 87 år |                                             | nne Addresse TORBJØRN HOI<br>år Postkode/Poststed 4010 S           | RNKLOVES G. 4<br>TAVANGER |          |   |
| Skjemaoversikt                                                                 |                                             |                                                                    |                           |          |   |
| Registrer inklusjonskjema                                                      | 3                                           |                                                                    |                           |          |   |
| Bestillerskjema                                                                | PROMS-skjema                                | Bestillingstidspunkt                                               | Oppdatert                 | Status   |   |
|                                                                                |                                             | PROMS bestillinger                                                 |                           |          |   |
| 2112200000000                                                                  |                                             | - mono bestillinger                                                |                           | 120100   |   |
| Bestillerskjema                                                                | PROMS-skjema<br>Pasientskjema ved inklusjon | Bestillingstidspunkt<br>09.03.2017 13.12 (tum.anstensen@herrit.nt) | Oppdatert                 | Bestit O | С |
|                                                                                |                                             |                                                                    |                           |          |   |
| Lukk                                                                           |                                             |                                                                    |                           |          |   |

I tillegg kan man bestille ekstra skjema (med engangskode til pasient) når pasienten er til en konsultasjon, og han kan da besvare skjemaet på en PC, nettbrett eller mobil. Pasienten kan også fylle ut skjema direkte i registeret sammen med lege/sykepleier som har tilgang til NorVas når han er til konsultasjon.

Bestillingssknapp finnes lengst ut til høyre i Inklusjonskjema i Skjemaoversikt på Pasientsiden

| kjemaoversikt |            |            |        |         |                  |   |
|---------------|------------|------------|--------|---------|------------------|---|
| Oppfølging    | Besøksdato | Importdato | Smerte | Fatigue | Sykdomsaktivitet |   |
| 2             | 18.04.2017 | (##3)      | 19     | 26      | 31               |   |
| 1             | 10.04.2017 |            | 19     | 26      | 31               |   |
| (Inklusjon)   | 04.04.2017 |            | 10     | 30      | 60               | A |

PROMS er bestilt. Engangskode: VH82F6 URL: https://proms2.hemit.org/Proms

#### **Oppsummering vedr PROMs**

- PROMs: Pasientsiden viser liste over bestillinger og svar mottatt fra pasienten
- Mottatte svar kan åpnes for å se svarene fra pasienten disse blir IKKE registrert før ved et besøk
- Inne i skjema for inklusjon/besøk vises det en liste øverst over alle svar mottatt fra pasienten disse kan automatisk legges inn i skjemaet for videre behandling
- Ved innkopiering av pasientsvar ved et besøk vil det også opprettes registrering av komorbide tilstander og infeksjoner for pasienten
- Man kan bestille nytt PROMs-skjema for pasienten med engangskode ved besøk

Følgende registreringer gjøres av pasienten:

- Høyde, vekt
- Gaviditet, (spørsmål til kvinner i fertil alder)
- Antall skoleår, arbeidsforhold
- Røyking, bruker snus
- Komorbiditet
- Alvorlige infeksjoner siden siste konsultasjon
- Helsestatus (smerte, fatigue, generell sykdomsaktiviet)
- Livskvalitet (RAND(SF)36 som skal endres til Rand12)

## Manøvrering mellom de ulike sider i NorVas, se øverst i venstremeny

Et inklusjonskjema/oppfølginsskjema kan ligge i kladd inntil alt er fylt ut. Da velger man lagre skjema og send inn.

| Tilbake til pasientsiden |                 |  |  |  |  |  |
|--------------------------|-----------------|--|--|--|--|--|
| Gjenåpne                 | Returner skjema |  |  |  |  |  |
| INKLUSJONSSKJEMA         |                 |  |  |  |  |  |
| Pasientdata              | >               |  |  |  |  |  |
| Diagnose                 | >               |  |  |  |  |  |
| Diagnosekriterier        |                 |  |  |  |  |  |
| Medisinering             | >               |  |  |  |  |  |
| Bivirkninger >           |                 |  |  |  |  |  |
| Vaskulittintervensjon    |                 |  |  |  |  |  |
| BVAS >                   |                 |  |  |  |  |  |
| Kerrs-kriterier          |                 |  |  |  |  |  |
| VDI                      | >               |  |  |  |  |  |
| Laboratorieprø           | ver >           |  |  |  |  |  |
| Utredning                | >               |  |  |  |  |  |
| Alvorlig infeksjon       |                 |  |  |  |  |  |
| Komorbide tilstander     |                 |  |  |  |  |  |
| Helsestatus              |                 |  |  |  |  |  |
| Livskvalitet (SF 36)     |                 |  |  |  |  |  |
| Sist lagret i            | i dag kl. 13.56 |  |  |  |  |  |

Reåpne : Man kan reåpne et lagret og innsendt skjema

## Pasientsiden

Gir oversikt over diagnosedata og resultater fra siste besøk.

Man kan trykke «Vis alle» og dermed se alle svar/registreringer, og man kan registrere nye underskjema herfra.

Her ses også «Skjemaoversikt» med dato for inklusjon og for oppfølginger.

| Pasientinformasjon                                                                                                    |                                |                                                                                                    |                    |                                                            |                              |                                                                                                    |                                                                                                    |  |
|----------------------------------------------------------------------------------------------------|--------------------------------|----------------------------------------------------------------------------------------------------|--------------------|------------------------------------------------------------|------------------------------|----------------------------------------------------------------------------------------------------|----------------------------------------------------------------------------------------------------|--|
| Navn Klara Klok Kjønn Kv<br>Fødselsnummer 01013000400 Alder 87 a                                                                                                    |                                | nne Addresse<br>r Postkode/Poststed 4010 STAVANG                                                                                                    |                    |                                                            | d 4010 STAVAI                | NGER                                                                                                    |                                                                                                    |  |
| Sykdom                                                                                                    |                                | Sykdomsaktivitet/Skade/Vaskulittintervensjon/Infeksjon/Kertsaboratorieprøver/Utredning                                                                              |                    |                                                            |                              |                                                                                                    |                                                                                                    |  |
| Diagnoser [Registrer ny]<br>Granulomatose med polyanglitt (GPA)(Wegeners<br>granulomatose) (M313)<br>Klinisk dato: 05.02.2015 Symptomstart: 05.01.2015<br>KriterierDato: 05.02.2015<br>Komorbide tilstander [Registrer ny]                                              |                                | BVAS [Registrer ny]<br>Antall residiv: 0 Nyeste residiv: -<br>05.02.2015 BVAS 30 Debut<br>Kerrskriterier [Registrer ny]<br>05.02.2015 skår: 2<br>VDI [Registrer ny] |                    |                                                            |                              | Laboratorleprøver [Registrer ny]<br>05.02.2015<br>PR3-ANCA+85<br>MPO-ANCA-9<br>CRP+96<br>Kreatinin+560<br>BT 164/77 |                                                                                                    |  |
| Stoffskiftesykdom<br>Ulcus sykdom<br>Psoriasis<br>Artrose<br>Pågående bivirkninger [Vis alle] [Registrer ny]<br>Ingen registrert<br>Alvorlig infeksjon [Registrer ny]<br>05.02.2015 Antall infeksjoner:Tre<br>Legemidler i bruk [Vis legemiddelhistorie] [Registrer ny] |                                | 05.02.2015 VDI (totalt): 3<br>Vaskulittintervensjon [Registrer ny]<br>05.02.2015 Ingen intervensjon/kiru<br>Spesialbehandling: 2<br>Støttebehandling: 4             |                    | lt): 3<br>egistrer ny]<br>ervensjon/kirurgi<br>g: 2<br>: 4 | Utrednin<br>05.0<br>ji F     |                                                                                                    | ng [Registrer ny]<br>02.2015 Bildemodaliteter: 3, Skopi: 2,<br>Funksjonstester: 1, Biopsi(vevstester) 2 |  |
| Salgsnavn                                                                                                    | Dosering Inte                  | ervall A                                                                                                    | dministrasjonsf    | orm Fra                                                    | Til endring                  |                                                                                                    |                                                                                                    |  |
| Rituximab (MabThera) influsjon Ingen historiske doser<br>influsjoner registrert - Total dose (mg): 2000<br>Prednisolon p.o.                                                                                                    | 2 500 mg Hv<br>må<br>20 mg Day | er 6. In<br>aned In                                                                                                    | travenøs<br>eroral | 24.02.2015<br>08.03.2015                                   |                              |                                                                                                    |                                                                                                    |  |
| Historisk dose /infusjonslogg [Vis infusjonslogg (6 stk)]                                                                                                    | Historisk Dose<br>(mg)         | Til<br>Dato                                                                                                    | Total Dose<br>(mg) | Antall<br>Infusjoner                                       | Registrer                    |                                                                                                    |                                                                                                    |  |
| Cyclofosfamid (Sendoxan)                                                                                                    | -                              | -                                                                                                    | 3000               | 4                                                          | [Registrer Cycl<br>infusjon] | ofosfamid                                                                                                    |                                                                                                    |  |
| Rituximab (MabThera) infusjon                                                                                                    | -                              | -                                                                                                    | 2000               | 2                                                          | [Registrer Mab<br>infusjon]  | Thera                                                                                                    |                                                                                                    |  |
| -                                                                                                    |                                |                                                                                                    |                    |                                                            |                              |                                                                                                    |                                                                                                    |  |
| Oppfølging Besø                                                                                                    | ksdato                         | Imp                                                                                                    | ortdato            | Smerte                                                     | e Fa                         | atigue                                                                                                    | Sykdomsaktivitet                                                                                        |  |
| (Inklusjon) 05.0<br>Registrer oppfølgingskjema                                                                                                    | 3.2015                         |                                                                                                    |                    | 29                                                         |                              | 82                                                                                                    | 89                                                                                                    |  |

# Notater

# Nasjonalt servicemiljø for medisinske kvalitetsregistre

Nasjonalt servicemiljø for medisinske kvalitetsregistre har sitt oppdrag fra Helse- og omsorgsdepartementet og drives av de regionale helseforetakene. Servicemiljøet skal understøtte og koordinere innsatsen for etablering av landsdekkende og komplette medisinske kvalitetsregistre i Norge. Servicemiljøet skal bidra med kunnskap og veiledning til alle med interesse for utvikling av medisinske kvalitetsregistre.

Servicemiljøet består av et interregionalt nettverk med knutepunkt i Senter for klinisk dokumentasjon og evaluering (SKDE, Helse Nord).

SKDEs formål er å bidra til kvalitetsforbedring av helsetjenesten i Helse Nord. Gjennom forskningsbaserte metoder og prosjekter analyseres helsetjenesten basert på virksomhetstall som bidrag til styringsinformasjon for bedre kvalitet og prioritering.

## Kontaktinformasjon

SKDE Postboks 6 9038 Tromsø

Tlf.nr. 777 55 800 E-post post@skde.no Internett www.kvalitetsregistre.no www.skde.no

> Nasjonalt servicemiljø for medisinske kvalitetsregistre

## Kontaktinformasjon

#### **Postadresse**

Norsk Vaskulittregister & Biobank Postboks 20 Universitetssykehuset Nord-Norge 9038 Tromsø

#### E-post

norvas@unn.no

Internett www.norvas.no

#### Kontaktpersoner

Faglig leder Wenche Koldingsnes E-post: wenche.koldingsnes@unn.no

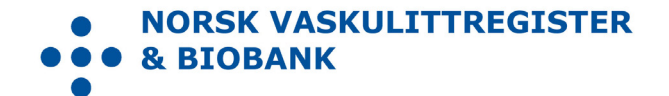